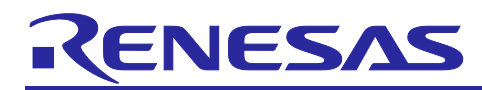

# GNSS data logger Sample Sketch (Arduino<sup>™</sup> sketch)

## Introduction

This application note explains how to use the RL78/G23-64p Fast Prototyping Board (FPB) library for Arduino to obtain location information from a Global Navigation Satellite System (GNSS) module and record it on a SD card, as well as how to display recorded location information on a map with an open-source Geographic Information System (GIS).

## **Target Device**

| Evaluation Board     | : RL78/G23-64p Fast Prototyping Board         |
|----------------------|-----------------------------------------------|
| GNSS Module          | : Grove-GPS module (Air530) / 109020022       |
| micro-SD Card Module | : KKHMF micro-SD TF Card memory shield module |
| micro-SD Card        | : KIOXIA KMUB-A016G                           |
| Mobile Battery       | : CHE-061-WH-IOT2                             |

## Trademark

Arduino is a trademark of Arduino SA. QGIS is a trademark of QGIS.ORG.

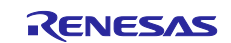

## Contents

| 1. System overview                                                          | 3  |
|-----------------------------------------------------------------------------|----|
| 1.1 Modules used                                                            | 4  |
| 1.1.1 GNSS module                                                           | 5  |
| 1.1.2 micro-SD card module                                                  | 5  |
| 1.1.3 NMEA format                                                           | 6  |
| 1.1.4 GPX file                                                              | 7  |
| 1.2 Operation explanation                                                   | 8  |
| 2. Operation confirmation environment                                       | 9  |
| 3. Development environment setup                                            | 10 |
| 3.1 Board connection                                                        | 10 |
| 3.2 List of pins used                                                       | 11 |
| 3.3 Setup of Arduino™ IDE                                                   | 12 |
| 4 Software                                                                  | 15 |
| 4.1 Overview of sample code                                                 | 13 |
| 4.1 Sketch example used in sample code                                      |    |
| 4.2.1 SdFat / BackwardCompatibility_SdFat / SdInfo                          |    |
| 4.2.2 SoftwareSerial / SoftwareSerialExample                                |    |
| 4.2.3 MSTimer2 / Flashl ed                                                  | 19 |
| 4 2 4 TinyGPSPlus / DeviceExample                                           | 20 |
| 4.3 API functions                                                           |    |
| 4.4 Procedure for checking operation of sample sketch                       |    |
| 4.5 Flowchart                                                               |    |
| 4.5.1 main processing                                                       |    |
| 4.5.2 Sub routine                                                           |    |
| 4.5.3 Specification of sub routine                                          |    |
| 5. How to view log data on Geographic information system (QGIS)             | 31 |
| 6. Troubleshooting                                                          | 35 |
| 6.1 COM port is not displayed on the Windows Device Manager                 |    |
| 6.2 Program is not written correctly to RL78/G23-64p Fast Prototyping Board |    |
| 6.3 Power supply from the mobile battery stops immediately after starting   |    |
| 6.4 LED2 is blinking (micro-SD card error)                                  |    |
| 7. Sample Code                                                              | 38 |
| 8. Reference Documents                                                      |    |
| Revision History                                                            | 39 |

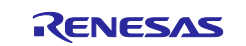

## 1. System overview

This system is composed of the RL78/G23-64p Fast Prototyping Board (FPB), GNSS module and micro-SD card module. Arduino™ IDE is used for creating a program and writing a program to RL78/G23.

After powering up the FPB, the system starts obtaining location and time information from the GNSS module, processing data into form that can be displayed by a geographic information system and writing it to the micro-SD card. After starting operation, LED1 blinks while the FPB is receiving data from the GNSS module, and when the user switch is pressed, LED2 turns on after obtaining location and time information and writing it to the micro-SD card.

The block configuration of the sample code used in this system is shown below.

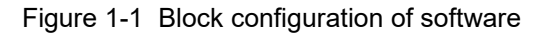

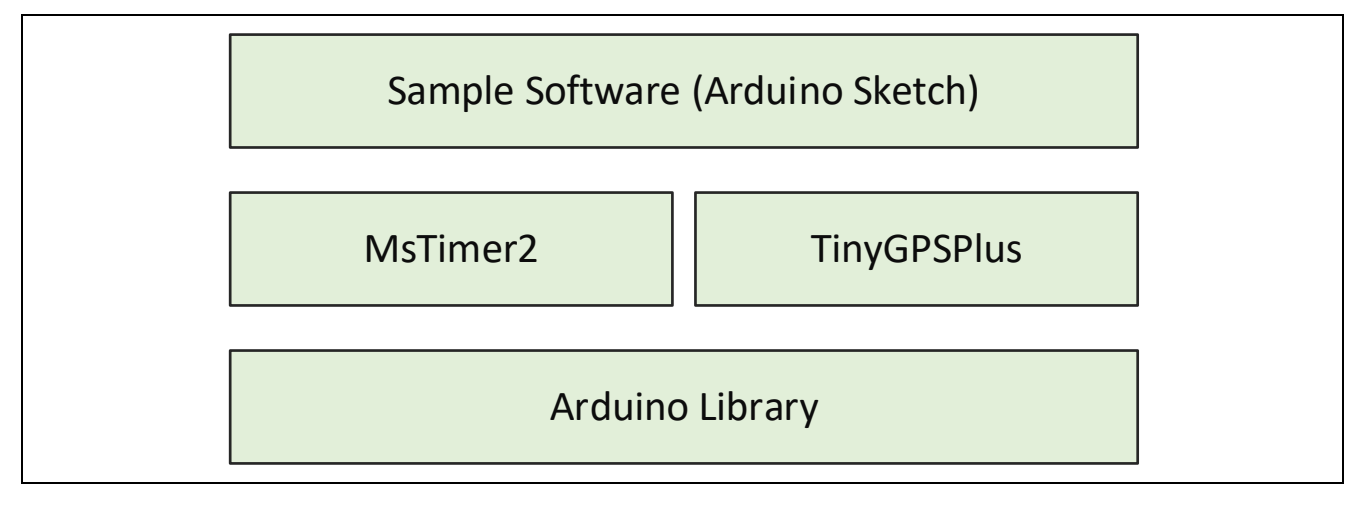

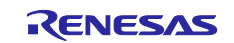

## 1.1 Modules used

Figure 1-2 shows the system configuration diagram at the time of development of this system, and Figure 1-3 shows the system configuration diagram when recording data logs and displaying location information.

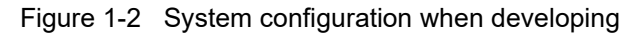

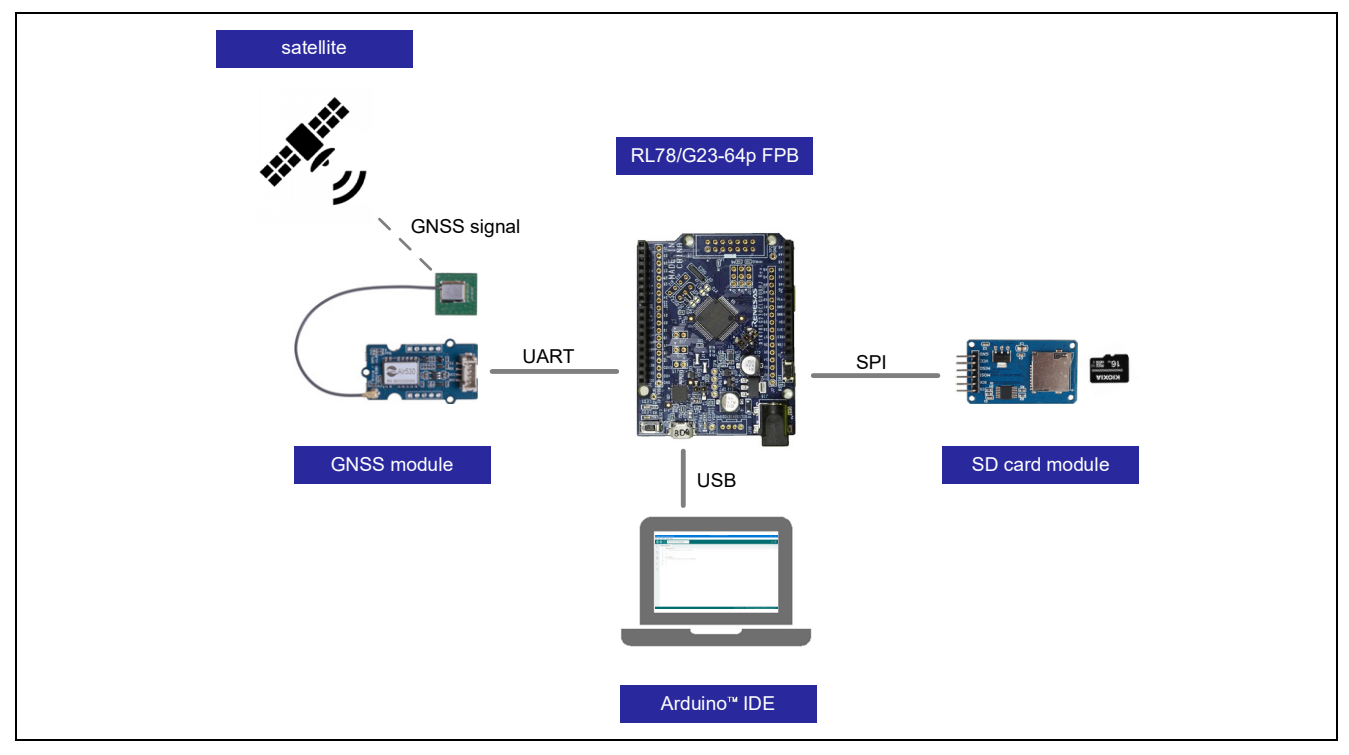

Figure 1-3 System configuration when recording data logs and displaying location information

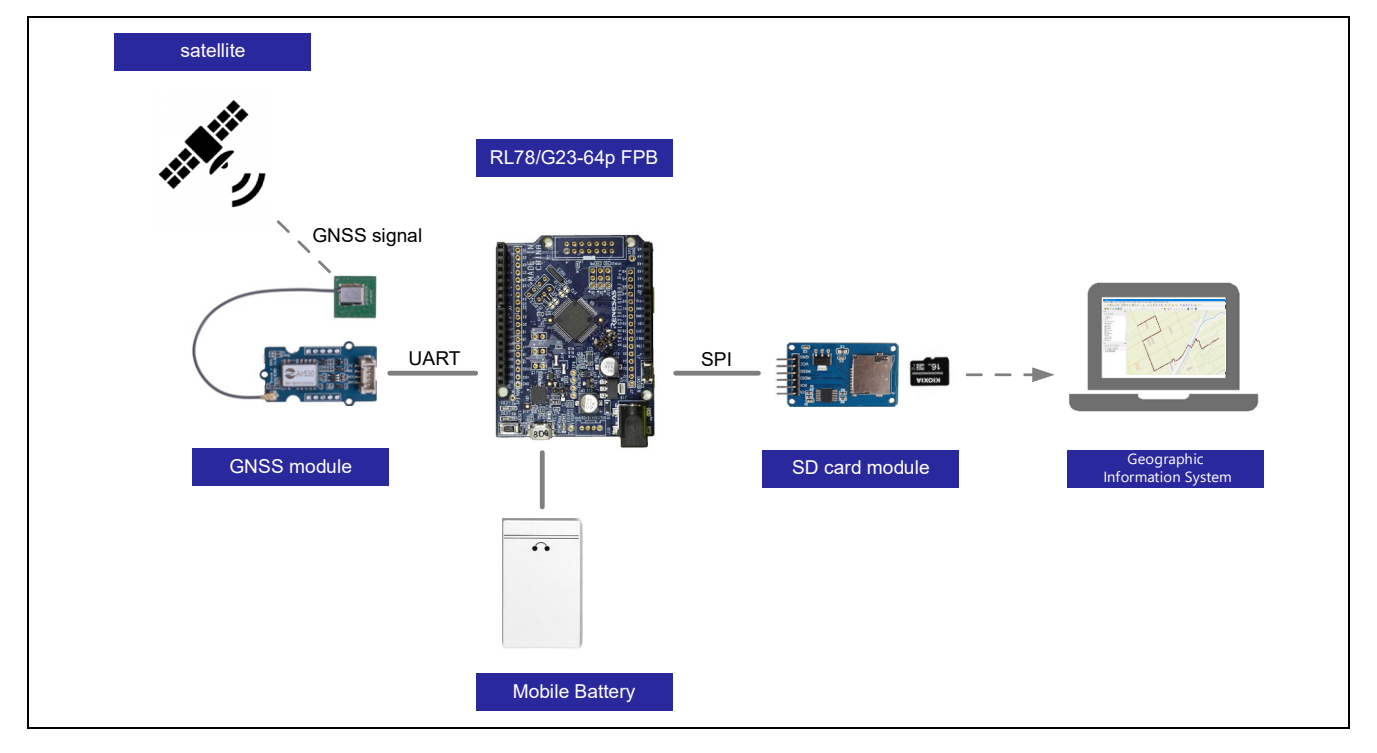

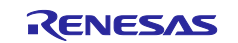

#### 1.1.1 GNSS module

This GNSS module is equipped with the Air530 GPS module that supports many satellite positioning systems such as US GPS, China's Beidou, and Europe's Galileo, and is compatible with the Grove connector. The communication interface is UART, and location information can be obtained as text data in the NMEA format (described later).

The following is the GNSS module used in this system.

Figure 1-4 GNSS module

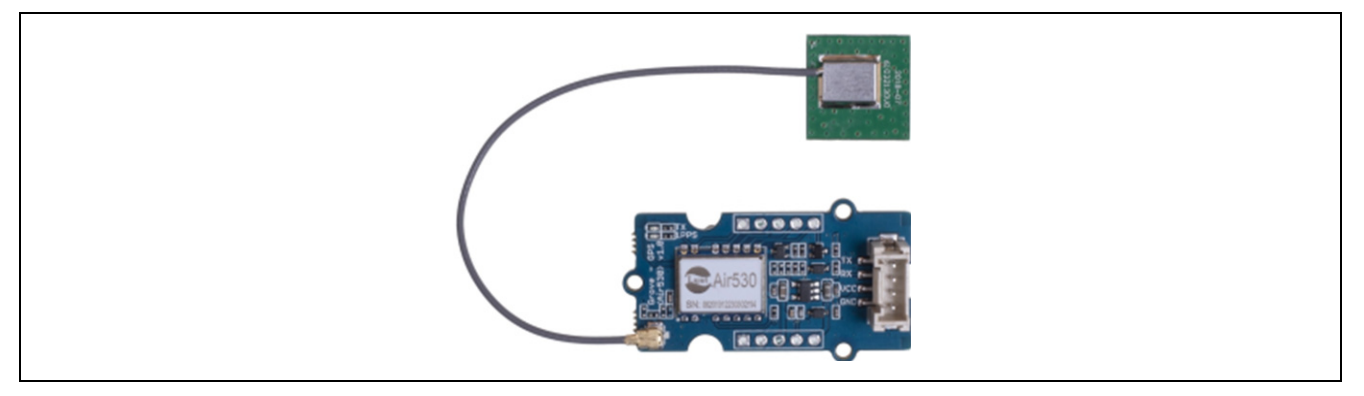

#### 1.1.2 micro-SD card module

This is a module for micro-SD cards that can be read and written using SPI communication. This system uses it to write data received from GNSS to the micro-SD card. It is also equipped with a 3.3V conversion circuit so that it can be used at 5V as well.

The following is the micro-SD card module used in this system.

Figure 1-5 micro-SD card module

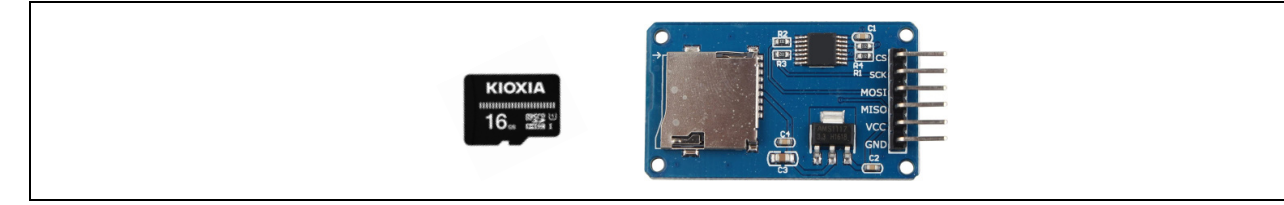

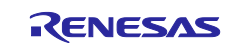

#### 1.1.3 NMEA format

NMEA is an abbreviation for National Marine Electronics Association.

The NMEA format is one of the data formats for positioning results output from GNSS receivers and is also used for information transmission in ocean-related measurement systems.

The NMEA format used in GNSS consists of a collection of sentences containing various information such as location information and time information. An RMC message (Recommended Minimum Data) is shown below as an example of text data in NMEA format.

#### Figure 1-6 Example of NMEA format

|      | 【e.g.】 | \$GPRMC,1   | 52842.00,A,353                                                                                                    | 9.29076,N                                           | ,13944.29     | 9097,   | E <i>,</i> 0.00          | ),240.3,24    | 1223,7  | '.5,W  | /,A*07 | !      |
|------|--------|-------------|----------------------------------------------------------------------------------------------------|-----------------------------------------------------|---------------|---------|--------------------------|---------------|---------|--------|--------|--------|
| \$GP | RMC ,  | 152842.00   | A   3539.29076                                                                                                    | , N , 1394                                          | 14.29097      | , E , C | ).00 , [                 | 240.3 , 24    | 1223 ,  | 7.5,   | W, A   | *07    |
|      | D      | 1           | 2 3                                                                                                    | 4                                                   | 5             | 6       | $\overline{\mathcal{O}}$ | 8             | 9       | 10     | 1) 12  | ) (13) |
|      | No.    | example     |                                                                                                    | D                                                   | escriptior    | ı       |                          |               | I       | Resu   | lt     |        |
|      | 0      | GPRMC       | Data type<br>First 2 characters: 0<br>Last 3 characters: 9                                                             | GNSS Systen<br>Sentence typ                         | n type(Talke  | er ID). | refer to                 | o Figure 1-7. | GPSRM   | IC     |        |        |
|      | 1      | 152842.00   | UTC time                                                                                                    |                                                     |               |         |                          |               | 15:28:  | 42:00  | )      |        |
|      | 2      | А           | Positioning status                                                                                                    | A: Valid, V                                         | ': Invalid    |         |                          |               | Valid   |        |        |        |
|      | 3      | 3539.29076  | Latitude                                                                                                    |                                                     |               |         |                          |               | 35°39.  | 2907   | 6'     |        |
|      | 4      | Ν           | North (N) / South (                                                                                                    | S)                                                  |               |         |                          |               | North   |        |        |        |
|      | 5      | 13944.29097 | Longitude                                                                                                    |                                                     |               |         |                          |               | 139°44  | 4.290  | 97'    |        |
|      | 6      | E           | East longitude (E)                                                                                                    | / West longi                                        | tude (W)      |         |                          |               | East lo | ngitud | de     |        |
|      | 7      | 0.00        | Speed over ground                                                                                                    | (knots)                                             |               |         |                          |               | 0.00 kr | nots   |        |        |
|      | 8      | 240.3       | Course over ground                                                                                                    | d (degrees)                                         |               |         |                          |               | 240.3   | degre  | es     |        |
|      | 9      | 241223      | Date (UTC)                                                                                                    |                                                     |               |         |                          |               | Dec 24  | , 202  | 3      |        |
|      | 10     | 7.5         | Magnetic variation                                                                                                    | (degrees)                                           |               |         |                          |               | 7.5 de  | grees  |        |        |
|      | 11     | W           | Magnetic variation                                                                                                    | (E/W)                                               |               |         |                          |               | East    |        |        |        |
|      | 12     | A           | Positioning mode st<br>N: No fix<br>E: Estimated/Dead<br>F: RTK Float (versio<br>R: RTK Fixed (versio<br>A/D: GNSS Fix | atus<br>Reckoning<br>on 4.10 or la<br>on 4.10 or la | ter)<br>ater) |         |                          |               |         |        |        |        |
|      | 13     | 07          | Checksum                                                                                                    |                                                     |               |         |                          |               | 0x07    |        |        |        |

#### Figure 1-7 Talker ID

| Talker ID | GNSS system          | Note                                             |
|-----------|----------------------|--------------------------------------------------|
| GP        | GPS                  | ver2.3 or later                                  |
| GL        | GLONASS              | ver2.3 or later                                  |
| GA        | Galileo              | ver4.10 or later                                 |
| GB        | BeiDou               | ver4.11 or later                                 |
| GQ        | QZSS                 | ver4.11 or later (GP is used in ver4.10 or less) |
| GN        | combination of above |                                                  |

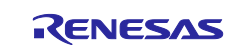

## 1.1.4 GPX file

GPX (GPs eXchange Format) is an XML (Extensible Markup Language)-based file format for storing GPS/GNSS data. GPX files can contain track, waypoint, and route information.

In this sample sketch, latitude, longitude, and timestamp information are extracted from NEMA format, converted to track information in GPX format, and recorded on a micro-SD card.

Below is an image of the hierarchical structure of a GPX file and an example of the actual data. This sample sketch extracts latitude, longitude, and timestamp information from NEMA format, converts it to GPX format trajectory information (<trk> element), and records it on a micro-SD card. Due to the specifications of the GNSS module, location information is obtained every second, and latitude and longitude information (<trkp> element) are recorded on the micro-SD card.

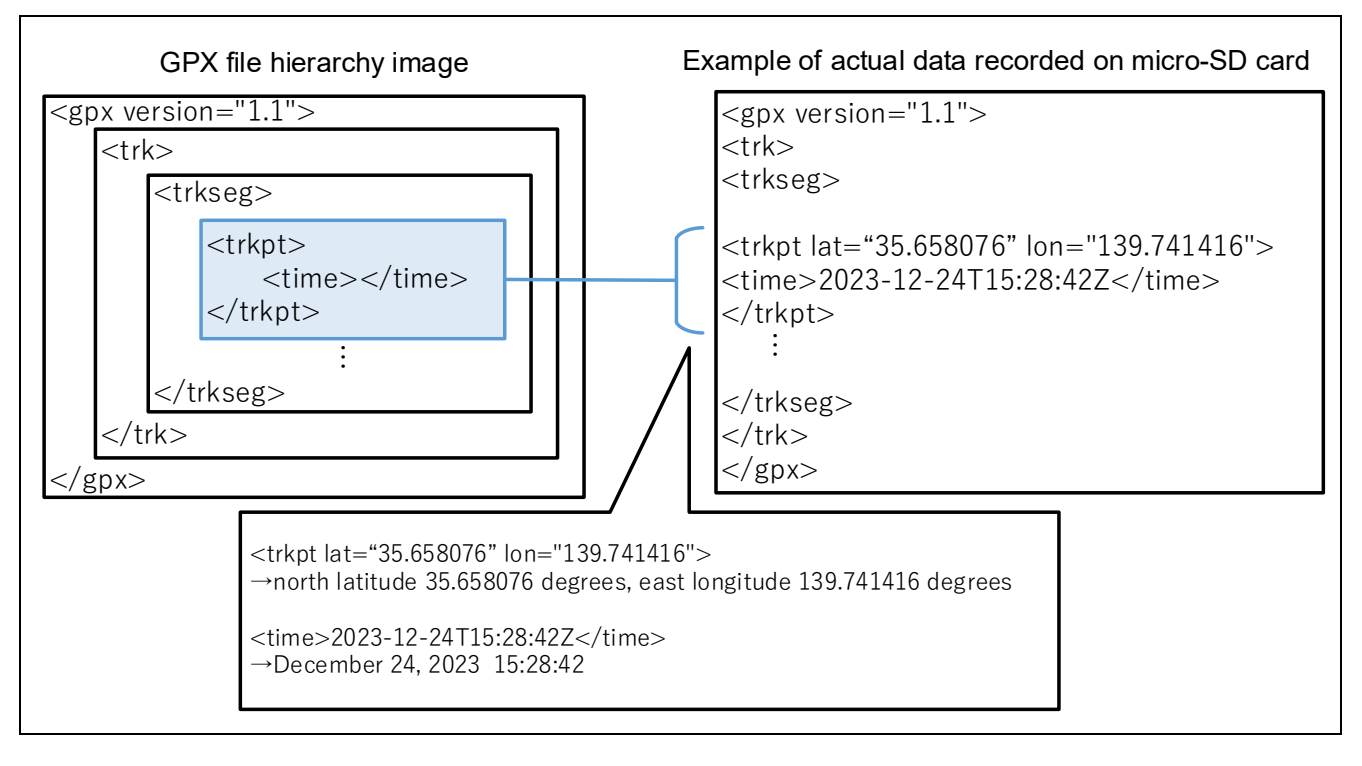

Figure 1-8 GPX file hierarchy image and example of actual data

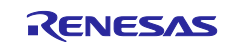

## 1.2 Operation explanation

Figure 1-9 shows an overview of the operation.

- (1) After powering on, initialize LED1 and LED2. In the initial state, LED1 and LED2 are off. Check if the micro-SD card is inserted.
- (2) If a micro-SD card is not inserted, LED2 blinks. Rebooting the system or pressing the reset button returns the system to (1).
- (3) If a micro-SD card is inserted, LED1 turns on and check the capacity of the micro-SD card.
- (4) If the capacity of the micro-SD card is less than 10MB, LED1 turns off and LED2 blinks. Rebooting the system or pressing the reset button returns the system to (1).
- (5) If the capacity of the micro-SD card is 10MB or more, LED1 turns off and location and time information is obtained. (Depending on the environment, it will take about 30 seconds to several minutes.) After the information is obtained, writing to the micro-SD card starts and LED1 turns on.
- (6) Once the location and time information has been written to the micro-SD card, the system returns to (5) and LED1 turns off. By repeating steps (5) and (6), LED1 repeatedly turns on and off. As the amount of received data increases, the speed at which LED1 turns on and off increases, so to the naked eye it appears as if LED1 is on.
- (7) When pressing the user switch, the information written to the micro-SD card is saved and recording ends. Then LED1 turns off and LED2 turns on.
- Remark. For information on what to do when rebooting/resetting, please refer to "6.4 LED2 is blinking (micro-SD card error)".

Figure 1-9 System operation overview

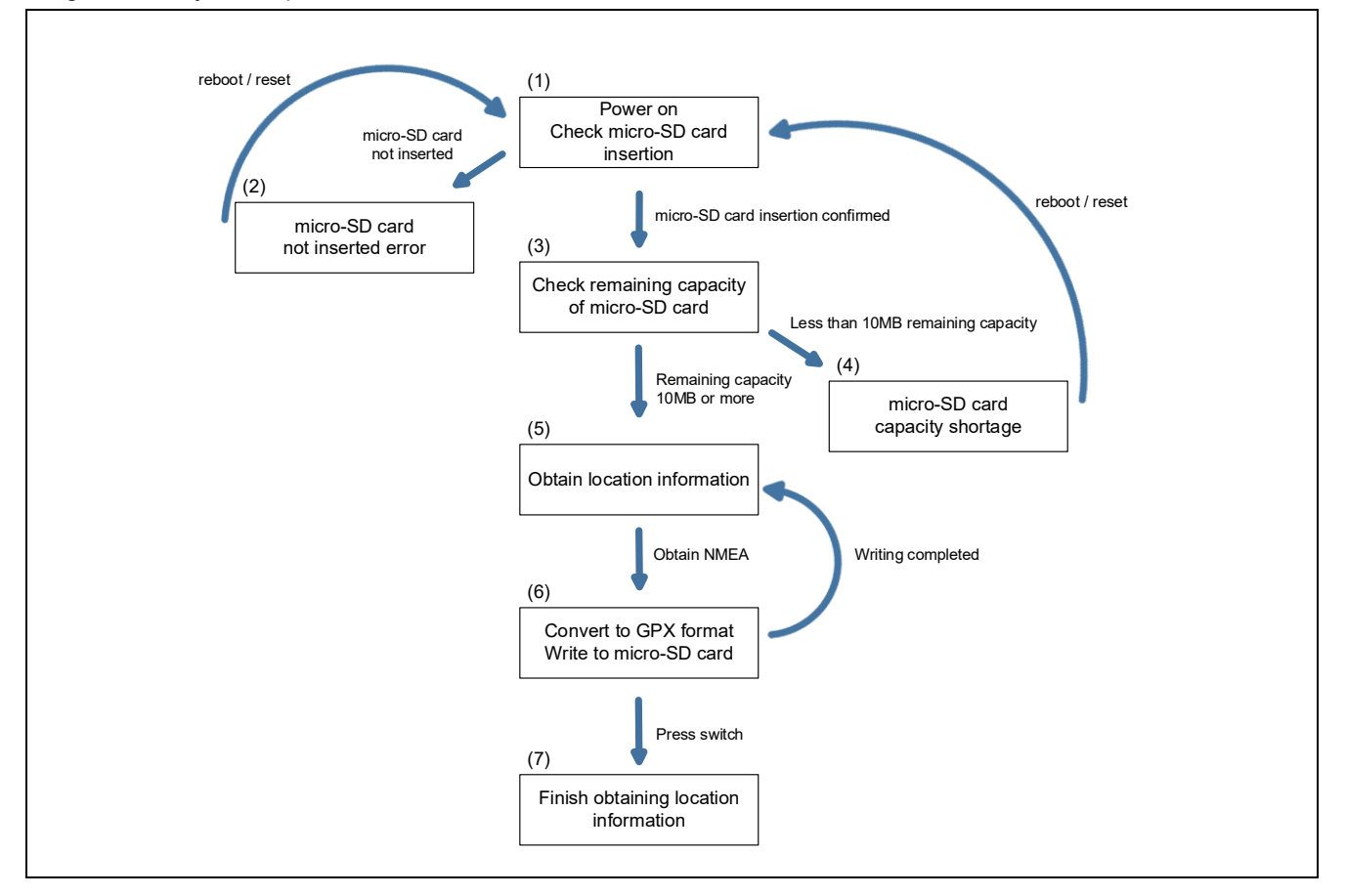

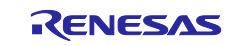

## 2. Operation confirmation environment

The operation of the sample code provided by this application note has been tested under the following conditions.

 Table 2-1
 Operation confirmation environments (Hardware)

| Item                 | Description                                              |
|----------------------|----------------------------------------------------------|
| Evaluation board     | RL78/G23-64p Fast Prototyping Board – RTK7RLG230CLG000BJ |
| GNSS module          | Grove-GPS module (Air530) / 109020022                    |
| micro-SD card module | KKHMF micro-SD TF card memory shield module              |
| micro-SD card        | KIOXIA KMUB-A016G                                        |
| Operating voltage    | 5V                                                       |
| Mobile battery       | CHE-061-WH-IOT2 Note 1                                   |

Note 1. Mobile batteries with an auto power off function will stop supplying power after a certain period of use in systems with low power consumption. Therefore, please use a mobile battery that does not have the auto power off function.

| Table 2-2 | Operation confirmation environments | (Software) | ) |
|-----------|-------------------------------------|------------|---|
|-----------|-------------------------------------|------------|---|

| Item                                        | Description              | Module |
|---------------------------------------------|--------------------------|--------|
| OS                                          | Windows 10 Pro           | -      |
| Integrated development<br>environment (IDE) | Arduino™ IDE             | 2.3.2  |
| Arduino Library                             | SdFat                    | 2.2.3  |
| Library                                     | RL78/G23-64p FPB library | 2.3.2  |

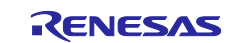

## 3. Development environment setup

How to connect boards and how to set up the Arduino<sup>™</sup> IDE are explained.

The Arduino<sup>™</sup> IDE 2.3.2 is used in this system. If it is not installed, please install the Arduino<sup>™</sup> IDE 2.3.2 or later.

https://www.arduino.cc/en/software

## 3.1 Board connection

Connect the evaluation board, micro-SD card module, and GNSS module with jumper wires as shown in Figure **3-1**.

USB is used for power supply to the RL78/G23-64p FPB in this system. For the power supply, check the circuit of the RL78/G23-64p FPB by referring to the manual, and set jumpers if required.

In this system, jumpers of the RL78/G23-64p FPB are set as shown in Table 3-1.

| Jumper pin | Setting           | Function               |
|------------|-------------------|------------------------|
| J8         | 1-2 short-circuit | COM port debugging     |
| J9         |                   |                        |
| J11        |                   |                        |
| J13        | Open circuit      |                        |
| J17        | 1-2 short-circuit | 5V power supply to MCU |

Table 3-1 Jumper pins setting of RL78/G23-64p FPB

#### Figure 3-1 Connection of evaluation board, GNSS module, micro-SD card module

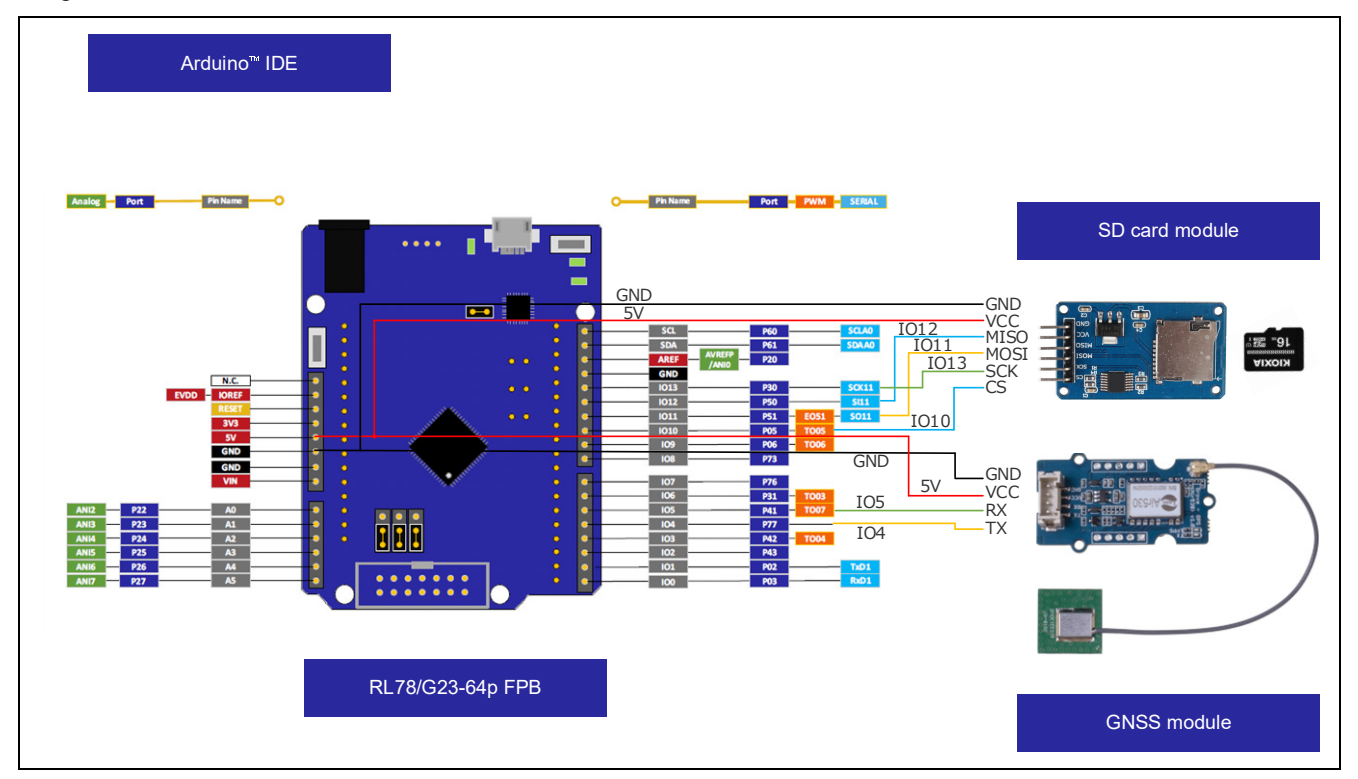

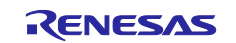

## 3.2 List of pins used

The pins used in this system are shown below.

#### Table 3-2 Pins used

| ltem  | Arduino™ signal name | Pin number of MCU | Pin        |
|-------|----------------------|-------------------|------------|
| UARTA | 104                  | 4                 | P77        |
|       | 105                  | 5                 | P41        |
| SPI   | IO10                 | 10                | P05        |
|       | IO11                 | 11                | P51        |
|       | IO12                 | 12                | P50        |
|       | IO13                 | 13                | P30        |
| SW1   | IO26                 | 9                 | P137/INTP0 |
| Vdd   | 5V                   | -                 | -          |
| GND   | GND                  | -                 | -          |

For detailed pin descriptions of the evaluation board, refer to the following manual.

• RL78/G23-64p Fast Prototyping Board User's Manual (R20UT4814)

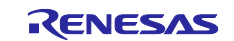

#### 3.3 Setup of Arduino<sup>™</sup> IDE

The setup procedure of Arduino<sup>™</sup> IDE is explained.

Remark. The setup procedure is almost the same as the procedure explained on the <u>Quick Start Guide :</u> <u>renesas/Arduino Wiki · GitHub</u>. The sample sketch to flash LED is described on the above site. Refer to it if required.

- 1. Start the Arduino<sup>™</sup> IDE.
- 2. Click the [Tools] [Board] [Boards Manager...] menu.

#### Figure 3-2 Selection of [Boards Manager...]

| 🔤 sket | ch_jul18a   Ar | duino IDE 2.1.1                |              | -                           |          |  |
|--------|----------------|--------------------------------|--------------|-----------------------------|----------|--|
| ile Ed | lit Sketch     | Tools Help                     |              |                             |          |  |
|        | $\rightarrow$  | Auto Format                    | Ctrl+T       |                             | _√_      |  |
|        |                | Archive Sketch                 |              |                             |          |  |
|        | sketch_ju      | Manage Libraries               | Ctrl+Shift+I |                             |          |  |
|        | 1              | Serial Monitor                 | Ctrl+Shift+M |                             |          |  |
| 1      | 3              | Serial Plotter                 |              |                             |          |  |
|        | 4              | WiFi101 / WiFiNINA Firmware Up | dater        |                             |          |  |
| llh    | 6              | Upload SSL Root Certificates   |              |                             |          |  |
|        | 7              | Board                          | •            | Boards Manager Ctrl+Shift+B |          |  |
| ÷>     | 9              | Port                           | ►            | ;                           |          |  |
|        | 10             | Get Board Info                 |              |                             |          |  |
| Q      |                | Purp Pootloador                |              |                             |          |  |
|        | 4              |                                |              | Click the [Boards Manager…] |          |  |
|        |                |                                |              |                             |          |  |
|        |                |                                |              |                             |          |  |
|        |                |                                |              |                             |          |  |
|        |                |                                |              |                             |          |  |
|        |                |                                |              |                             |          |  |
|        |                |                                |              |                             |          |  |
| 8      |                |                                |              |                             |          |  |
|        |                |                                |              |                             | coloctor |  |

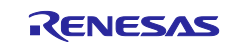

3. Select "All" at the [Type] and input "RL78/G23" in the textbox. Then, "RL78/G23-64p Fast Prototyping Board" is displayed. Next, click the [INSTALL].

Figure 3-3 Installation of Board Manager

| Sketch jul 18a   Arduino IDE                                                                                                    | _             |              | ×   |
|----------------------------------------------------------------------------------------------------|---------------|--------------|-----|
| Select Board                                                                                                    |               | $\mathbf{v}$ | Q., |
| BOARDS MANAGER (2) Input "RL78/G23" [RL78/G23] [Lup() {                                                                                                    |               |              |     |
| Setech_jul 18a   Arduino IDE          File       Edit       Select Board <ul> <li>Image: Select Board</li> <li>Image: Select Board</li></ul> |               |              |     |
| RL78/G23-64p Fast Prototyping<br>Board by Renesas Electronics Corporation<br>Boards included in this package: RL78/G23-64p<br>Fast Prototyping Board<br>More info (3) Select the latest version (4) Click "INSTALL"                                                                                                    |               |              |     |
| 8<br>Ln 1,                                                                                                    | Col 1 × No bo | ard selecte  | dД  |

4. Select the serial port assigned to the RL78/G23-64p FPB from the [Tools] - [Port] menu. COM port number can be checked at the Device Manager of Windows.

| sketch_jul18a   A ile Edit Sketch                                        | rduino IDE 2.1.1<br>Tools Help                                                                                                    |                                              | — C                                                               | 1 X       |
|--------------------------------------------------------------------------|----------------------------------------------------------------------------------------------------|----------------------------------------------|-------------------------------------------------------------------|-----------|
| le Edit Sketch<br>sketch_ju<br>1<br>2<br>3<br>4<br>5<br>6<br>7<br>8<br>9 | Tools Help<br>Auto Format<br>Archive Sketch<br>Manage Libraries<br>Serial Monitor<br>Serial Plotter<br>WiFi101 / WiFiNINA Firmware Update<br>Upload SSL Root Certificates<br>Board<br>Port | Ctrl+T<br>Ctrl+Shift+I<br>Ctrl+Shift+M<br>er | tedly:<br>Serial ports                                            | .Q. ∧<br> |
| 10<br>Q                                                                  | Get Board Info<br>Burn Bootloader                                                                                                    |                                              | COM<br>COM<br>Select the serial port assigned to RL78/G23-64p FPB |           |
| 8                                                                        |                                                                                                    |                                              |                                                                   |           |

Figure 3-4 Selection of serial port

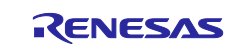

5. Select the [Tools] - [Board] - [RL78/G23-64p Fast Prototyping Board] - [RL78/G23-64p Fast Prototyping Board] menu.

#### Figure 3-5 Selection of board

| ፼ sket<br>File Ed | ch_jul18a   Ar                                    | duino IDE 2.1.1<br>Tools Help                                                                                                    |                                               |                          |                |                              |                  | - 🗆              | ×            |
|-------------------|---------------------------------------------------|----------------------------------------------------------------------------------------------------|-----------------------------------------------|--------------------------|----------------|------------------------------|------------------|------------------|--------------|
|                   | Sketch_ju<br>1<br>2<br>3<br>4<br>5<br>6<br>7<br>8 | Auto Format<br>Archive Sketch<br>Manage Libraries<br>Serial Monitor<br>Serial Plotter<br>WiFi101 / WiFiNINA Firmware Upda<br>Upload SSL Root Certificates<br>Board | Ctrl+T<br>Ctrl+Shift+I<br>Ctrl+Shift+M<br>ter | Boards Manager           | Select the [RI | L <b>78/G23-6</b><br>Shift+B | 54p Fast Prototy | √<br>yping Board |              |
| ₽´<br>Q           | 9<br>10                                           | Port: "COM"<br>Get Board Info<br>Burn Bootloader                                                                                                    | •                                             | RL78/G23-64p Fast Protot | typing Board   | •                            | RL78-G23-64p Fa  | ist Prototyping  | Board        |
| 8                 |                                                   |                                                                                                    |                                               |                          |                | Ln                           | 1, Col 1 × No bo | ard selected     | <b>2</b> 1 🗖 |

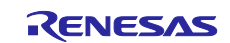

## 4. Software

#### 4.1 Overview of sample code

This sample code is a sample sketch that executes on the Arduino<sup>™</sup> IDE and consists of the libraries shown in Table 4-1.

| Table 4-1 | Sample code | overview of the | library used |
|-----------|-------------|-----------------|--------------|
|-----------|-------------|-----------------|--------------|

| Library used   | description                                                            |
|----------------|------------------------------------------------------------------------|
| Sdfat          | Process of checking the capacity of the micro-SD card and writing data |
| MSTimer2       | LED blinking frequency                                                 |
| SoftwareSerial | UART communication with GNSS module                                    |
| TinyGPSPlus    | Extract necessary information from obtained location information       |

The file structure is shown below.

Please refer to "4.3 API functions" for the API functions used, and "4.4 Procedure for checking operation of sample sketch" for details on the sample sketch.

#### Figure 4-1 File structure of sample code

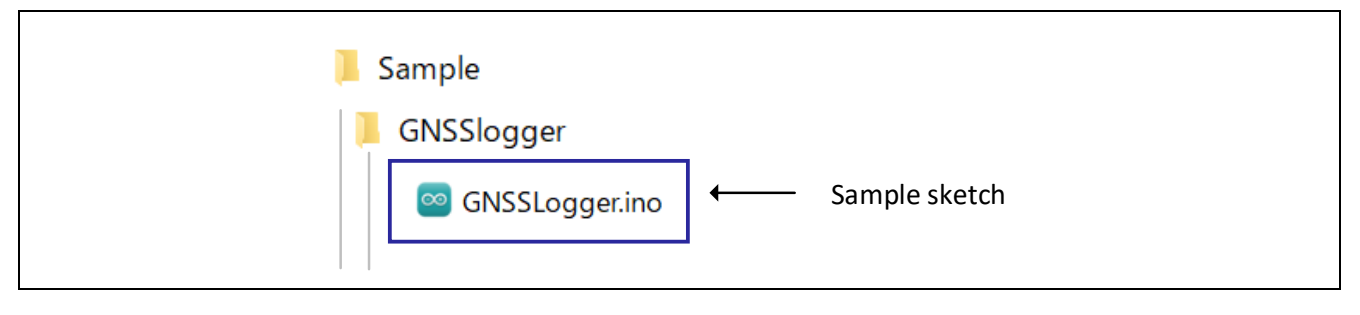

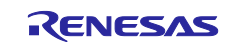

## 4.2 Sketch example used in sample code

This sample code uses sketch examples provided by Arduino™ IDE. The following shows how to refer to sketch examples.

#### 4.2.1 SdFat / BackwardCompatibility, SdFat / SdInfo

These are sketch examples of SdFat. In this sample code, this examples are used for checking the capacity of a micro-SD card and writing data. Please refer it in the following steps.

- 1. Start the Arduino<sup>™</sup> IDE.
- 2. Open the library manager on the left side of the screen, search for [SdFat] in the search field, and install [SdFat].

|    | Select Board                                                                     |        |        |
|----|----------------------------------------------------------------------------------|--------|--------|
| P  | LIBRARY MANAGER                                                                  | GNSSLo | gger.i |
|    | SdEat                                                                            | 1      | /**    |
|    | Curut                                                                            | 2      | *      |
| 1  | Type: All 🗸                                                                      | 3      | *      |
|    | Topic: All 🗸                                                                     | 4      | *      |
| ու |                                                                                  | 5      | *      |
| ШЛ | SdFat by Bill Greiman                                                            | 6      | *      |
|    | <fat16lib@sbcglobal.net></fat16lib@sbcglobal.net>                                | 7      | *      |
| 0  | Provides access to 9D memory                                                     | 8      | *      |
| U  | cards. The SdFat library supports                                                | 9      | *      |
|    | FAT16, FAT32, and exFAT file syste                                               | 10     | *      |
| Q  | More info                                                                        | 11     | *      |
|    |                                                                                  | 12     | *      |
|    |                                                                                  | 13     | *      |
|    |                                                                                  | 14     | *      |
|    |                                                                                  | 15     | *      |
|    | Alog by Andrew Wickert                                                           | 16     | *      |
|    | <andy@northernwidget.com< td=""><td>17</td><td>*</td></andy@northernwidget.com<> | 17     | *      |
|    | low-power general-purpose data                                                   | 18     | **     |
|    | logger library, written for the                                                  | 19     | /*     |
|    | Arduino-based ALog but                                                           | 20     | G      |
|    | More info                                                                        | 21     |        |

#### Figure 4-2 Install SdFat

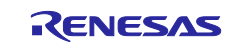

## RL78/G23

- 3. Click the [Files] [Examples] [SdFat] [BackwardCompatibility].
- 4. Click the [Files] [Examples] [SdFat] [SdInfo].

#### Figure 4-3 Selection of [SdFat] – [BackwardCompatibility], [SdInfo]

| File Edit Sketch | Tools Help               |                                                  |                                                             |
|------------------|--------------------------|--------------------------------------------------|-------------------------------------------------------------|
| New Sketch       | Ctrl+N                   | 4p Fast Prot.                                    |                                                             |
| New Cloud Ske    | tch Alt+Ctrl+N           |                                                  |                                                             |
| Open             | Ctrl+O                   |                                                  |                                                             |
| Open Recent      | Þ                        | *********                                        | *******                                                     |
| Sketchbook       | Þ                        |                                                  |                                                             |
| Examples         | •                        | Built-in examples                                | ration and is only inter                                    |
| Close            | Ctrl+W                   | 01.Basics                                        | enesas Electronics Corpo                                    |
| Save             | Ctrl+S                   | 02.Digital                                       | WARRANTTES REGARDING                                        |
| Save As          | Ctrl+Shift+S             | 03.Analog                                        | INCLUDING BUT NOT LIMITE                                    |
| Preferences      | Ctrl+カンマ                 | 04.Communication                                 | ALL SUCH WARRANTIES ARE                                     |
|                  |                          | 05.Control                                       | ▶ 5 ELECTRONICS CORPORATIO                                  |
| Advanced         | •                        | 06.Sensors                                       | IDENTAL OR CONSEQUENTIAL                                    |
| Quit             | Ctrl+Q                   | 07.Display                                       | BEEN ADVISED OF THE POSS                                    |
| 12               | * this softwa            | 08.Strings                                       | <pre>anges to this software a additional terms and a </pre> |
| 14               | * following 1            | 09.USB                                           | addretonal cerns and (                                      |
| 15               | <pre>* http://www.</pre> | 10.StarterKit_BasicKit                           | •                                                           |
| 16               | *                        | 11.ArduinoISP                                    | •                                                           |
| 17               | * Copyright (            | Examples for RL78-G23-64p Fast Prototyping Board | l rights reserved.                                          |
| 18               | ******                   | Ethernet3                                        | ***************************************                     |
| 19               | /*                       | Firmata                                          | •                                                           |
| 20               | GUDD TORREL              | LiquidCrystal                                    | •                                                           |
| 22               | This sample              | MsTimer2                                         | •                                                           |
| 23               | using RL78/G             | RTC                                              | <pre>le (Grove - GPS module()</pre>                         |
| 24               | micro SD car             | SdFat                                            | BackwardCompatibility                                       |
|                  |                          | Servo                                            | <ul> <li>BufferedPrint</li> </ul>                           |
|                  |                          | SoftwareSerial                                   | debug                                                       |
|                  |                          | Stepper                                          | <ul> <li>DirectoryFunctions</li> </ul>                      |
|                  |                          | Wire                                             | examplesV1                                                  |
|                  |                          | Examples from Custom Libraries                   | MinimumSizeSdReader                                         |
|                  |                          | HS300x                                           | OpenNext                                                    |
|                  |                          | TinvGPSPlus                                      | QuickStart                                                  |
|                  |                          | U8g2                                             | • rename                                                    |
|                  |                          | 2                                                | SdErrorCodes                                                |
|                  |                          |                                                  | SdFormatter                                                 |
|                  |                          |                                                  | SdInfo                                                      |

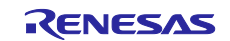

#### 4.2.2 SoftwareSerial / SoftwareSerialExample

This is a sketch example of SoftwareSerial. In this sample code, this example is used for UART communication with the GNSS module. Refer to it in the following steps.

- 1. Start the Arduino<sup>™</sup> IDE.
- 2. Click the [File] [Examples] [SoftwareSerial] [SoftwareSerialExample].

#### Figure 4-4 Selection of [SoftwareSerial] – [SoftwareSerialExample]

| New Sketch   | Ctrl+N                                                 | 4p East Prot                                     |                          |
|--------------|--------------------------------------------------------|--------------------------------------------------|--------------------------|
| New Cloud Sk | etch Alt+Ctrl+N                                        |                                                  |                          |
| Open         | Ctrl+O                                                 |                                                  |                          |
| Open Recent  | •                                                      | ******                                           | ******                   |
| Sketchbook   | Þ                                                      |                                                  |                          |
| Examples     | Þ                                                      | Built-in examples                                | ration and is only inter |
| Close        | Ctrl+W                                                 | 01.Basics                                        | enesas Electronics Corpo |
| Save         | Ctrl+S                                                 | 02.Digital                                       | NARRANTIES RECARDING     |
| Save As      | Ctrl+Shift+S                                           | 03.Analog                                        | INCLUDING BUT NOT LIMITE |
| Droforoncor  | (+-1, カンマ                                              | 04.Communication                                 | ALL SUCH WARRANTIES ARE  |
| Freierences  | Cult JJ X                                              | 05.Control                                       | ELECTRONICS CORPORATIO   |
| Advanced     | Þ                                                      | 06.Sensors                                       | DENTAL OR CONSEQUENTIAL  |
| Quit         | Ctrl+Q                                                 | 07.Display                                       | BEEN ADVISED OF THE POSS |
| 12           | Kenesas res                                            | 08.Strings                                       | anges to this software a |
| 13           | * this softwa                                          | 09.USB                                           | e additional terms and o |
| 14           | * http://www                                           | 10.StarterKit BasicKit                           |                          |
| 16           | *                                                      | -<br>11.ArduinoISP                               |                          |
| 17           | * Copyright (                                          |                                                  | rights reserved.         |
| 18           | *****                                                  | Examples for RL78-G23-64p Fast Prototyping Board | ******                   |
| 19           | /*                                                     | Ethernet3                                        |                          |
| 20           | GNSS logger                                            | Firmata                                          |                          |
| 21           |                                                        | LiquidCrystal                                    |                          |
| 22           | This sample                                            | MsTimer2                                         |                          |
| 23           | micro SD can                                           | RTC                                              | re (grove - grs module() |
| 25           | micro 50 car                                           | SdFat                                            | a module).               |
| 26           | */                                                     | Servo                                            |                          |
| 27           |                                                        | SoftwareSerial                                   | SoftwareSerialExample    |
| 28           | <pre>#include <stdi< pre=""></stdi<></pre>             | Stepper                                          |                          |
| 29           | <pre>#include <sdfa< pre=""></sdfa<></pre>             | Wire                                             |                          |
| 30           | <pre>#include <soft< pre=""></soft<></pre>             | Examples from Custom Libraries                   |                          |
| 31           | #include <tiny< td=""><td>HS300x</td><td></td></tiny<> | HS300x                                           |                          |
| 32           | #INCLUDE KMST1                                         | TinyGPSPlus                                      |                          |
| Output       |                                                        |                                                  |                          |

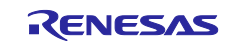

## 4.2.3 MSTimer2 / FlashLed

This is a sketch example of MSTimer2. In this sample code, this example is used to blink the LED on the RL78/G23-64p Fast Prototyping Board at 0.5 second intervals. Refer to it in the following steps.

- 1. Start the Arduino<sup>™</sup> IDE.
- 2. Click the [File] [Examples] [MSTimer2] [FlashLed].

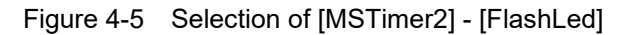

| New Sketch   | Ctrl+N                                                         | 4p Fast Prot 👻                                    |                                                                                                    |
|--------------|----------------------------------------------------------------|---------------------------------------------------|----------------------------------------------------------------------------------------------------|
| New Cloud Sk | etch Alt+Ctrl+N                                                |                                                   |                                                                                                    |
| Open         | Ctrl+O                                                         |                                                   |                                                                                                    |
| Open Recent  | •                                                              | **********                                        | *****                                                                                                    |
| Sketchbook   |                                                                |                                                   |                                                                                                    |
| Examples     | •                                                              | Built-in examples                                 | ration and is onl                                                                                                    |
| Close        | Ctrl+W                                                         | 01.Basics                                         | enesas Electronic                                                                                                    |
| Save         | Ctrl+S                                                         | 02.Digital                                        | WARDANTTES REGAR                                                                                                    |
| Save As      | Ctrl+Shift+S                                                   | 03.Analog                                         | INCLUDING BUT NOT                                                                                                    |
| Preferences  | Ctrl+カンマ                                                       | 04.Communication                                  | ALL SUCH WARRANT                                                                                                    |
|              | Currintz                                                       | 05.Control                                        | ▶ 5 ELECTRONICS COR                                                                                                    |
| Advanced     | •                                                              | 06.Sensors                                        | EDENTAL OR CONSEQ                                                                                                    |
| Quit         | Ctrl+Q                                                         | 07.Display                                        | BEEN ADVISED OF T                                                                                                    |
| 12           | * this softwa                                                  | 08.Strings                                        | anges to this sof                                                                                                    |
| 14           | * following 1                                                  | 09.USB                                            | audicional cerm                                                                                                    |
| 15           | * http://www.                                                  | 10.StarterKit_BasicKit                            | Image: A start and a start a start |
| 16           | *                                                              | 11.ArduinoISP                                     | +                                                                                                    |
| 17           | * Copyright (                                                  | Examples for RI 78-G23-64p East Prototyping Board | l rights reserved                                                                                                    |
| 18           | *****                                                          | Ethernet3                                         | ***************                                                                                                    |
| 19           | /*                                                             | Firmata                                           | •                                                                                                    |
| 20           | GN22 Togger.                                                   | LiquidCrystal                                     | >                                                                                                    |
| 22           | This sample                                                    | MsTimer?                                          | ElashLed                                                                                                    |
| 23           | using RL78/G                                                   | RTC                                               | Fe (Grove - GPS m                                                                                                    |
| 24           | micro SD car                                                   | SdFat                                             | ld module).                                                                                                    |
| 25           |                                                                | Servo                                             | •                                                                                                    |
| 26           | */                                                             | SoftwareSerial                                    | •                                                                                                    |
| 27           | #include /stdi                                                 | Stepper                                           |                                                                                                    |
| 29           | <pre>#include <sdfa #include="" <sdfa<="" pre=""></sdfa></pre> | Wire                                              |                                                                                                    |
| 30           | <pre>#include <soft< pre=""></soft<></pre>                     |                                                   |                                                                                                    |
| 31           | <pre>#include <tiny< pre=""></tiny<></pre>                     | Examples from Custom Libraries                    |                                                                                                    |
| 32           | <pre>#include <msti< pre=""></msti<></pre>                     | HS300x                                            | <b>*</b>                                                                                                    |
|              | Add Charles I CO. 4                                            | TinyGPSPlus                                       | •                                                                                                    |

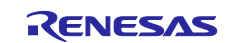

## 4.2.4 TinyGPSPlus / DeviceExample

This is a sketch example of TinyGPSPlus. In this sample code, this example is used to extract the necessary information from the obtained location information. Refer to it in the following steps.

- 1. Start the Arduino<sup>™</sup> IDE.
- 2. Open the library manager on the left side of the screen, search for [TinyGPS] in the search field, and install [TinyGPSPlus].

#### Figure 4-6 Install TinyGPSPlus

| Letter e | die Obertele Tarala II-la           |         |            |
|----------|-------------------------------------|---------|------------|
| File     | Alt Sketch loois Heip               | Prot =  |            |
| V        | A NETO-O23-04PT astr                | 101 +   |            |
| P        | LIBRARY MANAGER                     | GNSSLog | ger.ino    |
|          | TinyGPS                             | 1       | /******    |
|          |                                     | 2       | * DISCLAJ  |
| 12       | Type: All 🗸                         | 3       | * This sc  |
|          | Topiç: All 🗸                        | 4       | * other ι  |
| пЪ       |                                     | 5       | * applica  |
| ШИ       | TipyCPS by Mikel Hart               | 6       | * THIS SC  |
|          | THIYGES by WIKAT HAIL               | 7       | * THIS SC  |
| 0        | A compact Arduino NMEA (GPS)        | 8       | * FITNESS  |
|          | parsing library A compact Arduino   | 9       | * EXTENT   |
|          | NMEA (GPS) parsing library          | 10      | * SHALL E  |
| Q        | Morenno                             | 11      | * THIS SC  |
|          | 13.0.0 V INSTALL                    | 12      | * Renesas  |
|          |                                     | 13      | * this sc  |
|          |                                     | 14      | * followi  |
|          |                                     | 15      | * http://  |
|          | TinyGPSMinus by Eric                | 16      | *          |
|          | Andrechek                           | 17      | * Copyrig  |
|          | A smaller and simpler TinyGPS fork  | 18      | ****       |
|          | with fewer features. The idea is to | 19      | /*         |
|          | only get the raw data needed and    | 20      | GNSS log   |
|          | More info                           | 21      |            |
|          |                                     | 22      | This san   |
|          |                                     | 23      | using RI   |
|          |                                     | 24      | micro SE   |
|          |                                     | 25      |            |
|          | TipyGPSPlus by Mikal Hart           | 26      | */         |
|          | THIS BY WIKAI HAIT                  | 27      | ,          |
|          | TinyGPSPlus provides object-        | 28      | #include ≮ |
|          | oriented parsing of GPS (NMEA)      | 20      | #include < |
|          | sentences NMEA IS the standard      | 30      | #include < |
|          |                                     | 31      | #include < |
|          | 1.0.3 V INSTALL                     | 32      | #include < |
|          |                                     | 52      | minerade s |

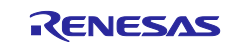

## 3. Click the [File] - [Examples] - [TinyGPSPlus] - [DeviceExample].

| Figure 4-7 | Selection of [TinyGPSPlus] – [DeviceExample] |
|------------|----------------------------------------------|
|------------|----------------------------------------------|

| File Edit Sketch | Tools Help                                              |                                                     |                                              |
|------------------|---------------------------------------------------------|-----------------------------------------------------|----------------------------------------------|
| New Sketch       | Ctrl+N                                                  | 4p Fast Prot 🝷                                      |                                              |
| New Cloud S      | ketch Alt+Ctrl+N                                        |                                                     |                                              |
| Open             | Ctrl+O                                                  |                                                     |                                              |
| Open Recent      | ►                                                       | ************                                        | ******                                       |
| Sketchbook       |                                                         |                                                     |                                              |
| Examples         | Þ                                                       | Built-in examples                                   | ration and is only inter                     |
| Close            | Ctrl+W                                                  | 01.Basics                                           | <ul> <li>enesas Electronics Corpo</li> </ul> |
| Save             | Ctrl+S                                                  | 02.Digital                                          | WARRANTIES REGARDING                         |
| Save As          | Ctrl+Shift+S                                            | 03.Analog                                           | <ul> <li>INCLUDING BUT NOT LIMITE</li> </ul> |
| Dreferences      | Ctrl+カンマ                                                | 04.Communication                                    | ALL SUCH WARRANTIES ARE                      |
| i references     | Cult/J/A                                                | 05.Control                                          | ► 5 ELECTRONICS CORPORATIO                   |
| Advanced         | ►                                                       | 06.Sensors                                          | IDENTAL OR CONSEQUENTIAL                     |
| Quit             | Ctrl+Q                                                  | 07.Display                                          | BEEN ADVISED OF THE POSS                     |
| 12               | Kenesas res                                             | 08.Strings                                          | <pre>anges to this software a</pre>          |
| 13               | * this softwa                                           | 09.USB                                              | <pre>additional terms and (</pre>            |
| 14               | * http://www                                            | 10.StarterKit_BasicKit                              | •                                            |
| 16               | *                                                       | -<br>11.ArduinoISP                                  | •                                            |
| 17               | * Copyright (                                           |                                                     | <br>rights reserved.                         |
| 18               | ********                                                | Examples for RL78-G23-64p Fast Prototyping Board    | *****************                            |
| 19               | /*                                                      | Ethernet3                                           |                                              |
| 20               | GNSS logger                                             | Firmata                                             | ►                                            |
| 21               | -1.1                                                    | LiquidCrystal                                       | ►                                            |
| 22               | This sample                                             | MsTimer2                                            | CDS module()                                 |
| 23               | using KL/8/G                                            | RTC                                                 | Le (Grove - GPS module(A                     |
| 24               | mittro 30 car                                           | SdFat                                               | • Lu module).                                |
| 26               | */                                                      | Servo                                               | ►                                            |
| 27               |                                                         | SoftwareSerial                                      | ►                                            |
| 28               | <pre>#include <stdi< pre=""></stdi<></pre>              | Stepper                                             | >                                            |
| 29               | <pre>#include <sdfa< pre=""></sdfa<></pre>              | Wire                                                | >                                            |
| 30               | <pre>#include <soft< pre=""></soft<></pre>              | Examples from Custom Libraries                      |                                              |
| 31               | #include <tiny< td=""><td>HS300x</td><td>•</td></tiny<> | HS300x                                              | •                                            |
| 32               | #Include (MST#                                          | TinyGPSPlus                                         | BasicExample                                 |
| 34               | #define LED 2                                           | 1802                                                | DeviceExample                                |
| 35               | #define SW 1 20                                         | //the number of the SW pin                          | FullExample                                  |
| 36               | #define RXPIN 4                                         | //the number of the RX pin                          | KitchenSink                                  |
| 37               | #define TXPIN 5                                         | //the number of the TX pin                          | SatElayTracker                               |
| 38               | #define SD_ALEF                                         | T 10 //Set value for SD card capacity               | Ci SatellitaTracker                          |
| 39               | #define SD_CS_F                                         | <pre>PIN 10 // Modify SD_CS_PIN for your boar</pre> | d. Satellite iracker                         |
| 40               |                                                         |                                                     | Using ustom Helds                            |

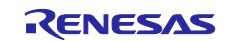

## 4.3 API functions

The API functions of each library used in this sample code are shown below.

#### Table 4-2 List of APIs

| API                                         | Function                                                                                                    |
|---------------------------------------------|----------------------------------------------------------------------------------------------------|
| digitalWrite(pin,value)                     | Output HIGH/LOW from the digital pin.                                                                                                    |
| attachInterrupt(digitalPinToInterrupt(pin), | Set the function to be executed when an external interrupt                                                                                    |
| ISR, mode)                                  | occurs.                                                                                                    |
| .SD.begin(cspin)                            | Initialize the library and micro-SD card.                                                                                                    |
| SD.freeClusterCount()                       | Get the number of writable clusters in a micro-SD card.                                                                                       |
| SD.sectorsPerCluster()                      | Get the number of sectors per cluster.                                                                                                    |
| SD.exists(fileName)                         | Check the existence of the specified file (fileName).                                                                                         |
| SD.open(filename, mode)                     | Open the specified file (fileName) on the micro-SD card in the specified mode (mode). Create a new file if the specified file does not exist. |
| myFile.close()                              | Close file and save data.                                                                                                    |
| myFile.print()                              | Write data to a file opened in write mode.                                                                                                    |
| myFile.println()                            | Add a newline code to the end of the data and write the data to the file.                                                                     |
| d.toCharArray(buf, len)                     | Copy a string to a byte type array (buf).                                                                                                    |
|                                             | len is the size of buf (int).                                                                                                    |
| MsTimer2::set(ms, function)                 | Specify a periodic operation (function) executed in the specified interval (ms).                                                              |
| MsTimer2::start()                           | Start the periodic operation specified by set function.                                                                                       |
| gps.location.isValid()                      | Check if the received location information is valid.                                                                                          |
| gpsSerial.begin(speed)                      | Set the baud rate (speed) of UART to communicate with the GNSS module.                                                                        |
| gpsSerial.available()                       | Get the number of bytes of data in the software serial port buffer.                                                                           |
| gps.encode()                                | Extract arbitrary information from received NMEA format text data.                                                                            |

For API function specifications of each library, refer to the website of Arduino<sup>™</sup> and the other.

API List · renesas/Arduino Wiki · GitHub digitalWrite() - Arduino Reference SdFat - Arduino Reference attachInterrupt() - Arduino Reference SoftwareSerial Library | Arduino Documentation MsTimer2 - Arduino Reference TinyGPSPlus - Arduino Reference

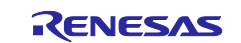

Г

## 4.4 Procedure for checking operation of sample sketch

The steps to check the operation of this sample sketch are shown below. Please setup the Arduino<sup>™</sup> IDE in the "3.3 Setup of Arduino<sup>™</sup> IDE" in advance.

1. Select the [File] - [Open...] menu to open the sample sketch "GNSSLogger.ino".

#### Figure 4-8 Open sample sketch

| File Edit Sketch                      | Tools Help                       |                                       |                                              |                           |        |
|---------------------------------------|----------------------------------|---------------------------------------|----------------------------------------------|---------------------------|--------|
| New Sketch<br>New Cloud Sketch        | Ctrl+N<br>h Alt+Ctrl+N           | •                                     |                                              |                           | ∿Q<br> |
| Open Recent<br>Sketchbook<br>Examples | (1) Click "                      | Open" re, to run once:                |                                              |                           |        |
| Close<br>Save<br>Save As              | Ctrl+W<br>Ctrl+S<br>Ctrl+Shift+S | m                                     |                                              |                           | ×      |
| Preferences                           | Ctrl+ Commna                     | Organize - Now folder                 |                                              | 8== -                     |        |
| Advanced                              | ►                                | Name                                  | Date modified                                | Type                      | •      |
| Quit                                  | Ctrl+Q                           | Desktop     Sample                    | ino 2/3/2002 3/20 0%                         | INO                       |        |
|                                       |                                  | GNSSLogger                            | 2) Select the sample sketch and click "Open" |                           | >      |
| 8                                     |                                  | File Name ( <u>N</u> ): GNSSLoggerino | Sketch                                       | (*.ino;*.pde)<br>pen Canc | el     |

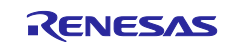

2. Click the [Verify] icon to start compiling the sketch.

Figure 4-9 Compile sketch

| GNSSLogger Ind         Image: Click "Verify" icon to start compiling.         Click "Verify" icon to start compiling.         ectronics Corporation and is only intended for use with         image: click "Verify" icon to start compiling.         Click "Verify" icon to start compiling.         ectronics Corporation and is only intended for use with         image: click "Verify" icon to start compiling.         ectronics Corporation and is only intended for use with         image: click "Verify" icon to start compiling.         ectronics Corporation and is only intended for use with         image: click "Verify" icon to start compiling.         ectronics Corporation and is only intended for use with         image: click "Verify" icon to start compiling.         ectronics Corporation and is only intended for use with         image: click "Verify" icon to start compiling.         ectronics Corporation and is only intended for use with         image: click "Verify" icon to start compiling.         ectronics Corporation and is only intended for use with         image: click "Verify" icon to start compiling.         ectronics Corporation and is only intended for use with         image: click "Verify" icon to start compiling.         ectronics Corporation and is proved with the prove is a prove in the prove is a prove in the prove is a prove in the prove is a prove in the prove is a prove in the prove is a prove in the prove is                                                                                                    |
|----------------------------------------------------------------------------------------------------|
| File Edit Sketch Tools Help         Image: Sketch Tools Help         Image:                                                                                                    |
| <ul> <li>Cick * Verify" icon to start compiling.</li> <li>c Cick * Verify" icon to start compiling.</li> <li>ectronics Corporation and is only intended for use with</li> <li>* other uses are authorized. This software is owned by Renesas Electronics Corporation and is protection</li> <li>* applicable laws, including copyright laws.</li> <li>* THIS SOFTWARE IS PROVIDED "AS IS" AND RENESAS MAKES NO WARRANTIES REGARDING</li> <li>* THIS SOFTWARE, WHETHER EXPRESS, IMPLIED OR STATUTORY, INCLUDING BUT NOT LIMITED TO WARRANTIES (CORPORATION NOR ANY OF ITS</li> <li>* EXTENT PERMITTED NOT PROHIBITED BY LAW, NEITHER RENESAS ELECTRONICS CORPORATION NOR ANY OF ITS</li> <li>* SHALL BE LIABLE FOR ANY DIRECT, INDIRECT, SPECIAL, INCLEMIAL OR CONSEQUENTIAL DAMAGES FOR ANY</li> <li>* THIS SOFTWARE, EVEN IT RENESAS OR ITS AFFILIATES HAVE BEEN ADVISED OF THE POSSIBILITY OF SUCH I</li> <li>* Renesas reserves the right, without notice, to make changes to this software and to discontinue</li> <li>* this software. By using this software, you agree to the additional terms and conditions found t</li> <li>* following link:</li> <li>* http://www.renesas.com/disclaimer</li> <li>* Copyright (C) 2024 Renesas Electronics Corporation. All rights reserved.</li> <li>* this sample is an example of implementing a GNSS logger,</li> <li>Using BL78/623-640 East Prototyning Board and GNSS module (Grove - GPS module(Air530) / 1992/205</li> </ul>                                                                                                    |
| GNSSLogger.ino          1       ************************************                                                                                                    |
| <ul> <li>1</li> <li>Click "Verify" icon to start compiling.</li> <li>ectronics Corporation and is only intended for use with</li> <li>* other uses are authorized. This software is owned by Renesas Electronics Corporation and is prot</li> <li>* applicable laws, including copyright laws.</li> <li>* THIS SOFTWARE IS PROVIDED "AS IS" AND RENESAS MAKES NO WARRANTIES REGARDING</li> <li>* THIS SOFTWARE, WHETHER EXPRESS, IMPLIED OR STATUTORY, INCLUDING BUT NOT LIMITED TO WARRANTIES C</li> <li>* EITHESS FOR A PARTICULAR PURPOSE AND NON-INFRINGEMENT. ALL SUCH WARRANTIES ARE EXPRESSIVE DISCLA</li> <li>* STALL BE LIABLE FOR ANY DIRECT, INDIRECT, SPECIAL, INCIDENTAL OR CONSEQUENTIAL DAWAGES FOR ANY</li> <li>* THIS SOFTWARE, EVEN IF RENESAS OR ITS AFFILIATES HAVE BEEN ADVISED OF THE POSSIBILITY OF SUCH I</li> <li>* Renesas reserves the right, without notice, to make changes to this software and to discontinue</li> <li>* this software. By using this software, you agree to the additional terms and conditions found t</li> <li>* http://www.renesas.com/disclaimer</li> <li>* copyright (C) 2024 Renesas Electronics Corporation. All rights reserved.</li> <li>* http://www.renesas.com/disclaimer</li> <li>* Copyright (C) 2024 Renesas Electronics Corporation. All rights reserved.</li> <li>* Inis sample is an example of implementing a GNSS logger,</li> <li>Using BL78/G33-64n East Prototyning Board and GNSS module (Grove - GPS module(air530) / 1899208;</li> </ul>                                                                                                    |
| <ul> <li>Click "Verify" icon to start compiling.</li> <li>ectronics Corporation and is only intended for use with</li> <li>* other uses are authorized. This software is owned by Renesas Electronics Corporation and is provided that is applicable laws, including copyright laws.</li> <li>* THIS SOFTWARE IS PROVIDED "AS IS" AND RENESAS MAKES NO WARRANTIES REGARDING</li> <li>* THIS SOFTWARE, WHETHER EXPRESS, IMPLIED OR STATUTORY, INCLUDING BUT NOT LIMITED TO WARRANTIES OF</li> <li>* EITNESS FOR A PARTICULAR PURPOSE AND NON-INFRINGEMENT. ALL SUCH WARRANTIES ARE EXPRESSIVE DISCLAR</li> <li>* EXTENT PERMITTED NOT PROHIBITED BY LAW, NEITHER RENESAS ELECTRONICS CORPORATION NOR ANY OF IST</li> <li>* SHALL BE LIABLE FOR ANY DIRECT, INDIRECT, SPECIAL, INCIDENTAL OR CONSEQUENTIAL DAMAGES FOR ANY</li> <li>* THIS SOFTWARE, EVEN IF RENESAS OR ITS AFFILIATES HAVE BEEN ADVISED OF THE POSSIBILITY OF SUCH I</li> <li>* Renesas reserves the right, without notice, to make changes to this software and to discontinue</li> <li>* this software. By using this software, you agree to the additional terms and conditions found t</li> <li>* following link:</li> <li>* http://www.renesas.com/disclaimer</li> <li>* Copyright (C) 2024 Renesas Electronics Corporation. All rights reserved.</li> <li>**</li> <li>**&lt;</li></ul> |
| <ul> <li>* other uses are authorized. This software is owned by Renesas Electronics Corporation and is protected applicable laws, including copyright laws.</li> <li>* THIS SOFTWARE IS PROVIDED "AS IS" AND RENESAS MAKES NO WARRANTIES REGARDING</li> <li>* THIS SOFTWARE, WHETHER EXPRESS, IMPLIED OR STATUTORY, INCLUDING BUT NOT LIMITED TO WARRANTIES (A FITNESS FOR A PARTICULAR PURPOSE AND NON-INFRINGEMENT. ALL SUCH WARRANTIES ARE EXPRESSLY DISCLA</li> <li>* EXTENT PERMITTED NOT PROHIBITED BY LAW, NEITHER RENESAS ELECTRONICS CORPORATION NOR ANY OF ITS</li> <li>* SHALL BE LIABLE FOR ANY DIRECT, INDIRECT, SPECIAL, INCIDENTAL OR CONSEQUENTIAL DAMAGES FOR ANY</li> <li>* THIS SOFTWARE, EVEN IF RENESAS OR ITS AFFILIATES HAVE BEEN ADVISED OF THE POSSIBILITY OF SUCH I</li> <li>* Renesas reserves the right, without notice, to make changes to this software and to discontinue</li> <li>* this software. By using this software, you agree to the additional terms and conditions found t</li> <li>* following link:</li> <li>* following link:</li> <li>* Copyright (C) 2024 Renesas Electronics Corporation. All rights reserved.</li> <li>************************************</li></ul>                                                                                                    |
| <ul> <li>* applicable laws, including copyright laws.</li> <li>* THIS SOFTWARE IS PROVIDED "AS IS" AND RENESAS MAKES NO WARRANTIES REGARDING</li> <li>THIS SOFTWARE, WHETHER EXPRESS, IMPLIED OR STATUTORY, INCLUDING BUT NOT LIMITED TO WARRANTIES (<br/>* THINESS FOR A PARTICULAR PURPOSE AND NON-INFRINGEMENT. ALL SUCH WARRANTIES ARE EXPRESSLY DISCL/</li> <li>EXTENT PERMITTED NOT PROHIBITED BY LAW, NEITHER RENESAS ELECTRONICS CORPORATION NOR ANY OF ITS</li> <li>SHALL BE LIABLE FOR ANY DIRECT, INDIRECT, SPECIAL, INCIDENTAL OR CONSEQUENTIAL DAMAGES FOR ANY</li> <li>THIS SOFTWARE, EVEN IF RENESAS OR ITS AFFILIATES HAVE BEEN ADVISED OF THE POSSIBILITY OF SUCH I</li> <li>Renesas reserves the right, without notice, to make changes to this software and to discontinue</li> <li>* this software. By using this software, you agree to the additional terms and conditions found t</li> <li>* following link:</li> <li>* http://www.renesas.com/disclaimer</li> <li>* Copyright (C) 2024 Renesas Electronics Corporation. All rights reserved.</li> <li>* mitter and the stample of implementing a GNSS logger,</li> <li>Using BL78/G23-64n East Prototyning Board and GNSS module (Grove - GPS module(air530) / 10902065</li> </ul>                                                                                                    |
| <ul> <li>* THIS SOFTWARE IS PROVIDED "AS IS" AND RENESAS MAKES NO WARRANTIES REGARDING</li> <li>* THIS SOFTWARE, WHETHER EXPRESS, IMPLIED OR STATUTORY, INCLUDING BUT NOT LIMITED TO WARRANTIES (<br/>* FITNESS FOR A PARTICULAR PURPOSE AND NON-INFRINGEMENT. ALL SUCH WARRANTIES ARE EXPRESSLY DISCL/</li> <li>* EXTENT PERMITTED NOT PROHIBITED BY LAW, NEITHER RENESAS ELECTRONICS CORPORATION NOR ANY OF ITS</li> <li>* SHALL BE LIABLE FOR ANY DIRECT, INDIRECT, SPECIAL, INCIDENTAL OR CONSEQUENTIAL DAMAGES FOR ANY</li> <li>* THIS SOFTWARE, EVEN IF RENESAS OR ITS AFFILIATES HAVE BEEN ADVISED OF THE POSSIBILITY OF SUCH I</li> <li>* Renesas reserves the right, without notice, to make changes to this software and to discontinue</li> <li>* this software. By using this software, you agree to the additional terms and conditions found t</li> <li>* http://www.renesas.com/disclaimer</li> <li>* copyright (C) 2024 Renesas Electronics Corporation. All rights reserved.</li> <li>* Mittis sample is an example of implementing a GNSS logger,</li> <li>This sample is an example of implementing a GNSS logger,</li> <li>Using RL78/G23-64n East Prototyning Board and GNSS module (Grove - GPS module(Air530) / 10902005</li> </ul>                                                                                                    |
| <ul> <li>* THIS SOFTWARE, WHETHER EXPRESS, IMPLIED OR STATUTORY, INCLUDING BUT NOT LIMITED TO WARRANTIES C</li> <li>* FITNESS FOR A PARTICULAR PURPOSE AND NON-INFRINGEMENT. ALL SUCH WARRANTIES ARE EXPRESSLY DISCL</li> <li>* EXTENT PERMITTED NOT PROHIBITED BY LAW, NEITHER RENESAS ELECTRONICS CORPORATION NOR ANY OF ITS</li> <li>* SHALL BE LIABLE FOR ANY DIRECT, INDIRECT, SPECIAL, INCIDENTAL OR CONSEQUENTIAL DAMAGES FOR ANY</li> <li>* THIS SOFTWARE, EVEN IF RENESAS OR ITS AFFILIATES HAVE BEEN ADVISED OF THE POSSIBILITY OF SUCH I</li> <li>* Renesas reserves the right, without notice, to make changes to this software and to discontinue</li> <li>* this software. By using this software, you agree to the additional terms and conditions found t</li> <li>* following link:</li> <li>* http://www.renesas.com/disclaimer</li> <li>* Copyright (C) 2024 Renesas Electronics Corporation. All rights reserved.</li> <li>* MISS logger</li> <li>This sample is an example of implementing a GNSS logger,</li> <li>Using RL78/G23-64n East Prototyning Board and GNSS module (Grove - GPS module(Air530) / 1992/205</li> </ul>                                                                                                    |
| <ul> <li>* FITNESS FOR A PARTICULAR PURPOSE AND NON-INFERINGMENT. ALL SUCH WARRANTIES ARE EXPRESSLY DISCLAPPORT FOR A PARTICULAR PURPOSE AND NON-INFERINGMENT. ALL SUCH WARRANTIES ARE EXPRESSLY DISCLAPPORT AND ANY OF ITS</li> <li>* STALL BE LIABLE FOR ANY DIRECT, INDIRECT, SPECIAL, INCIDENTAL OR CONSEQUENTIAL DAMAGES FOR ANY</li> <li>* THIS SOFTWARE, EVEN IF RENESAS OR ITS AFFILIATES HAVE BEEN ADVISED OF THE POSSIBILITY OF SUCH I</li> <li>* Renesas reserves the right, without notice, to make changes to this software and to discontinue</li> <li>* this software. By using this software, you agree to the additional terms and conditions found t</li> <li>* following link:</li> <li>* http://www.renesas.com/disclaimer</li> <li>* Copyright (C) 2024 Renesas Electronics Corporation. All rights reserved.</li> <li>* Copyright (C) 2024 Renesas Electronics Corporation. All rights reserved.</li> <li>* GNSS logger</li> <li>This sample is an example of implementing a GNSS logger,</li> <li>using RL78/G23-64n East Prototyning Board and GNSS module (Grouve - GPS module(Air530) / 10902005</li> </ul>                                                                                                    |
| <ul> <li>* EXTENT PERMITTED NOT PROHIBITED BY LAW, NEITHER RENESAS ELECTRONICS CORPORATION NOR ANY OF ITS</li> <li>* SHALL BE LIABLE FOR ANY DIRECT, INDIRECT, SPECIAL, INCIDENTAL OR CONSEQUENTIAL DAMAGES FOR ANY</li> <li>THIS SOFTWARE, EVEN IF RENESAS OR ITS AFFILIATES HAVE BEEN ADVISED OF THE POSSIBILITY OF SUCH I</li> <li>* Renesas reserves the right, without notice, to make changes to this software and to discontinue</li> <li>* this software. By using this software, you agree to the additional terms and conditions found t</li> <li>* following link:</li> <li>* http://www.renesas.com/disclaimer</li> <li>* Copyright (C) 2024 Renesas Electronics Corporation. All rights reserved.</li> <li>************************************</li></ul>                                                                                                    |
| <ul> <li>* SHALL BE LIABLE FOR ANY DIRECT, INDIRECT, SPECIAL, INCIDENTAL OR CONSEQUENTIAL DAMAGES FOR ANY</li> <li>* THIS SOFTWARE, EVEN IF RENESAS OR ITS AFFILIATES HAVE BEEN ADVISED OF THE POSSIBILITY OF SUCH I</li> <li>* Renesas reserves the right, without notice, to make changes to this software and to discontinue</li> <li>* this software. By using this software, you agree to the additional terms and conditions found t</li> <li>* following link:</li> <li>* http://www.renesas.com/disclaimer</li> <li>* copyright (C) 2024 Renesas Electronics Corporation. All rights reserved.</li> <li>************************************</li></ul>                                                                                                    |
| * THIS SOFTWARE, EVEN IF RENESAS OR ITS AFFILIATES HAVE BEEN ADVISED OF THE POSSIBILITY OF SUCH I<br>* Renesas reserves the right, without notice, to make changes to this software and to discontinue<br>* this software. By using this software, you agree to the additional terms and conditions found t<br>* following link:<br>* http://www.renesas.com/disclaimer<br>* copyright (C) 2024 Renesas Electronics Corporation. All rights reserved.<br>************************************                                                                                                    |
| Renesas reserves the right, without notice, to make changes to this software and to discontinue<br>this software. By using this software, you agree to the additional terms and conditions found t<br>following link:<br><u>http://www.renesas.com/disclaimer</u><br>*<br>*<br>Copyright (C) 2024 Renesas Electronics Corporation. All rights reserved.<br>*<br>GNSS logger<br>This sample is an example of implementing a GNSS logger,<br>using RL78/G23-64n East Prototyping Board and GNSS module (Grove - GPS module(Air530) / 1090200;                                                                                                    |
| <pre>13 * this sortware. By Using this sortware, you agree to the additional terms and conditions found t 14 * following link: 15 * http://www.renesas.com/disclaimer 16 * 17 * Copyright (c) 2024 Renesas Electronics Corporation. All rights reserved. 18 19 /* 20 GNSS logger 21 22 This sample is an example of implementing a GNSS logger, 23 using RL78/G23-64n East Prototyping Roard and GNSS module (Grove - GPS module(Air530) / 1090200; </pre>                                                                                                    |
| <pre>14 * following link:<br/>15 * http://www.renesas.com/disclaimer<br/>16 *<br/>17 * Copyright (C) 2024 Renesas Electronics Corporation. All rights reserved.<br/>18 ************************************</pre>                                                                                                    |
| <pre></pre>                                                                                                    |
| <pre>  * Copyright (C) 2024 Renesas Electronics Corporation. All rights reserved.  ************************************</pre>                                                                                                    |
| <ul> <li>Copyright (c) 2024 meneral frectioners composition. All rights reserved.</li> <li>************************************</li></ul>                                                                                                    |
| <ul> <li>/*</li> <li>GNSS logger</li> <li>This sample is an example of implementing a GNSS logger,</li> <li>using RI78/G23-64n East Prototyping Roard and GNSS module (Grove - GPS module(Air530) / 1090200;</li> </ul>                                                                                                    |
| <ul> <li>GNSS logger</li> <li>GNSS logger</li> <li>This sample is an example of implementing a GNSS logger,</li> <li>Using R178/G23-G4n East Prototyning Board and GNSS module (Grove - GPS module(Air530) / 1090200;</li> </ul>                                                                                                    |
| 21<br>22 This sample is an example of implementing a GNSS logger,<br>23 Using RL78/G23-64n East Prototyning Board and GNSS module (Grove - GPS module(Air530) / 1090200;                                                                                                    |
| <ul> <li>This sample is an example of implementing a GNSS logger,</li> <li>Using RL78/G23-64n East Prototyping Roard and GNSS module (Grove - GPS module(Air530) / 10902007.</li> </ul>                                                                                                    |
| 23 Using R178/623-64n East Prototyping Board and GNSS module (Grove - GPS module(Air530) / 1090200;                                                                                                    |
|                                                                                                    |
| In 1 Cold Pi 79, CO2 64e East Participa Participa                                                                                                    |
|                                                                                                    |

3. After compiling is finished, click the [Upload] icon to write the program to the board (miclocontroller).

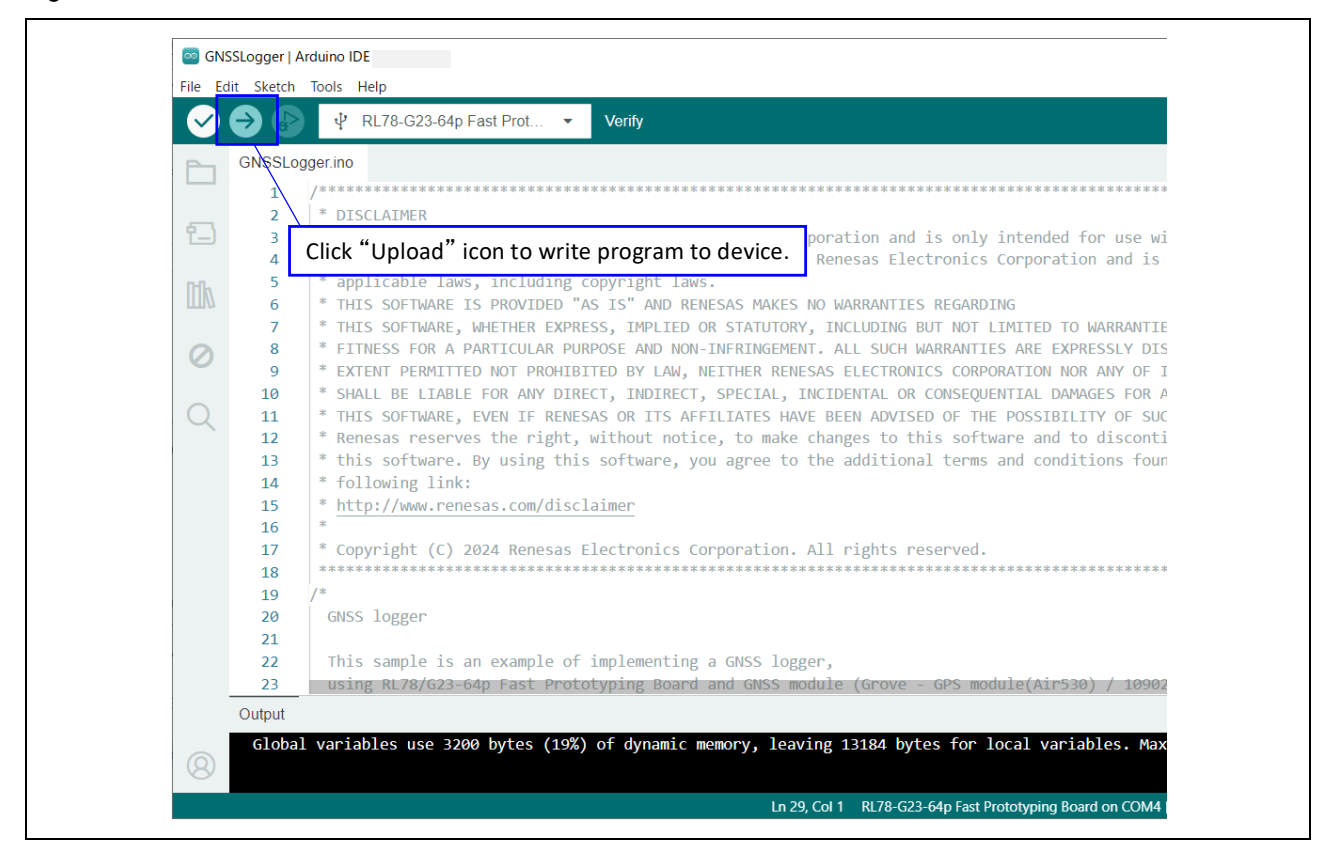

#### Figure 4-10 Write sketch to board

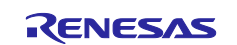

- 4. After writing is completed, LED1 turns on when the microcontroller starts operating.
- 5. After checking the capacity of the micro-SD card, LED1 turns off.
- 6. LED1 blinks while the location information is being repeatedly received and written to the micro-SD card.
- 7. After pressing the user switch, the data is saved on the micro-SD card, LED1 turns off and LED2 turns on. Recording is complete when LED2 turns on. If you want to record again, please reboot or press the reset switch.

Figure 4-1 shows the location of the user switch, reset switch, LED1 and LED2.

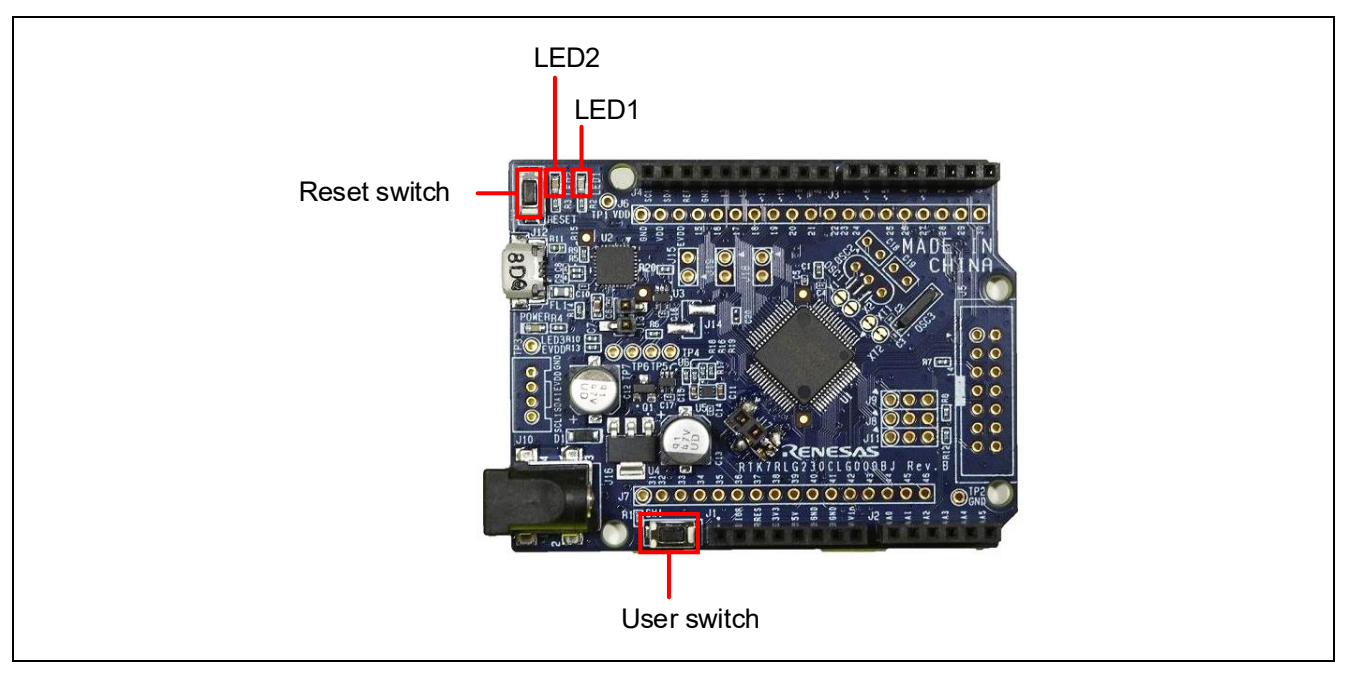

Figure 4-11 Location of switch and LED

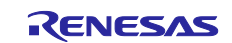

## 4.5 Flowchart

#### 4.5.1 main processing

The flow of the sample sketch is shown below.

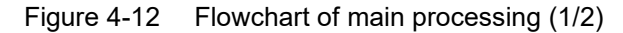

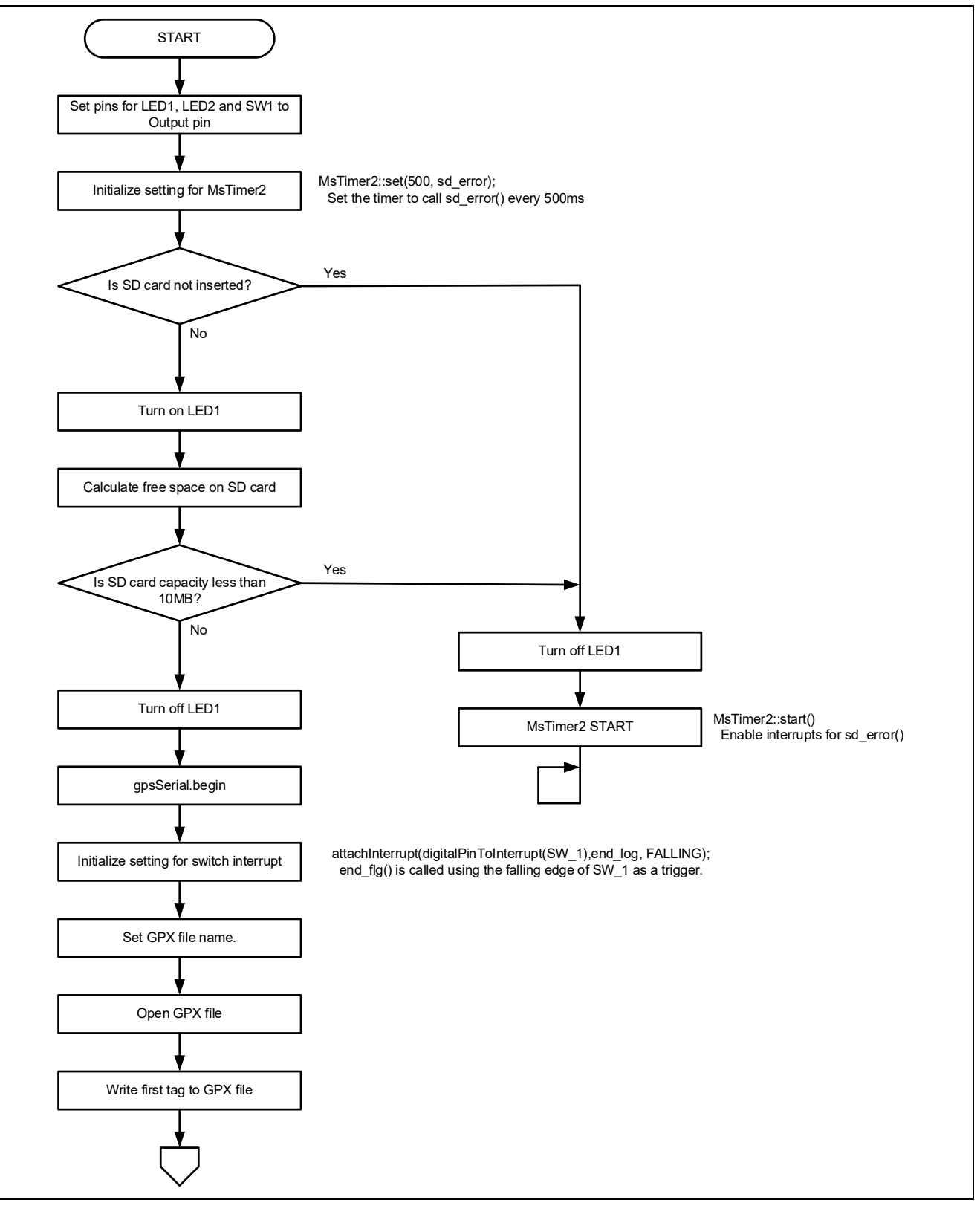

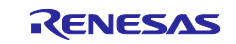

## Figure 4-13 Flowchart of main processing (2/2)

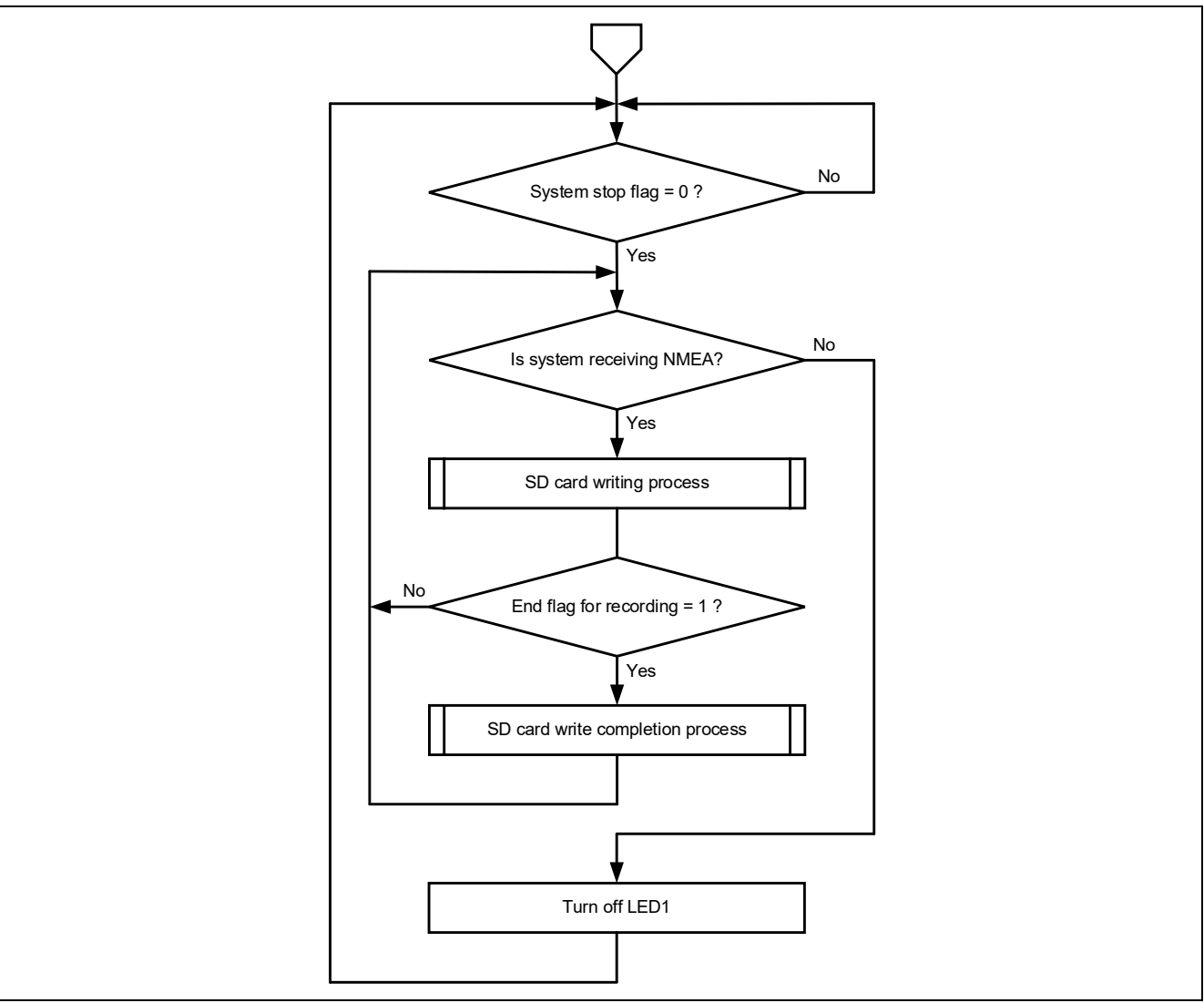

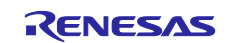

## 4.5.2 Sub routine

The flows of functions called from the loop function are shown below.

#### (1) SD card writing process: write\_file function:

#### Figure 4-14 Flowchart of write\_file

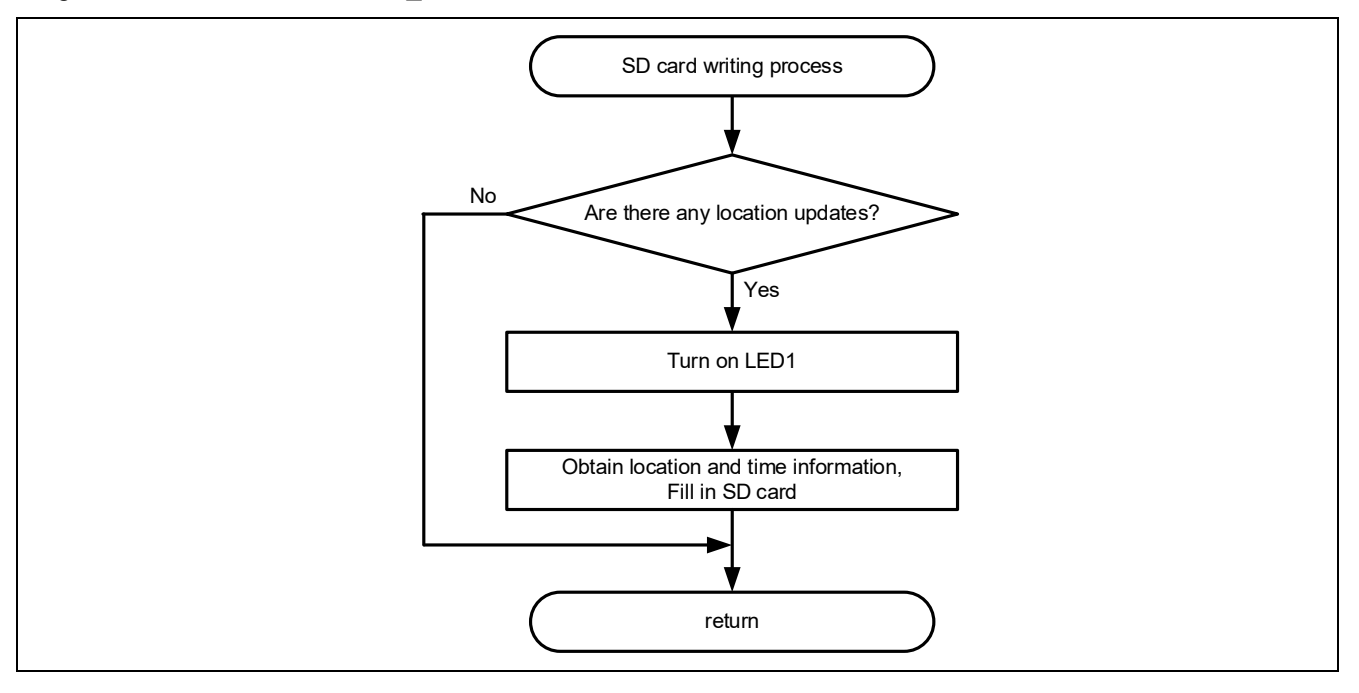

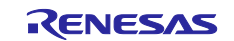

#### (2) SD card write completion process: sd\_close function

#### Figure 4-15 Flowchart of sd\_close

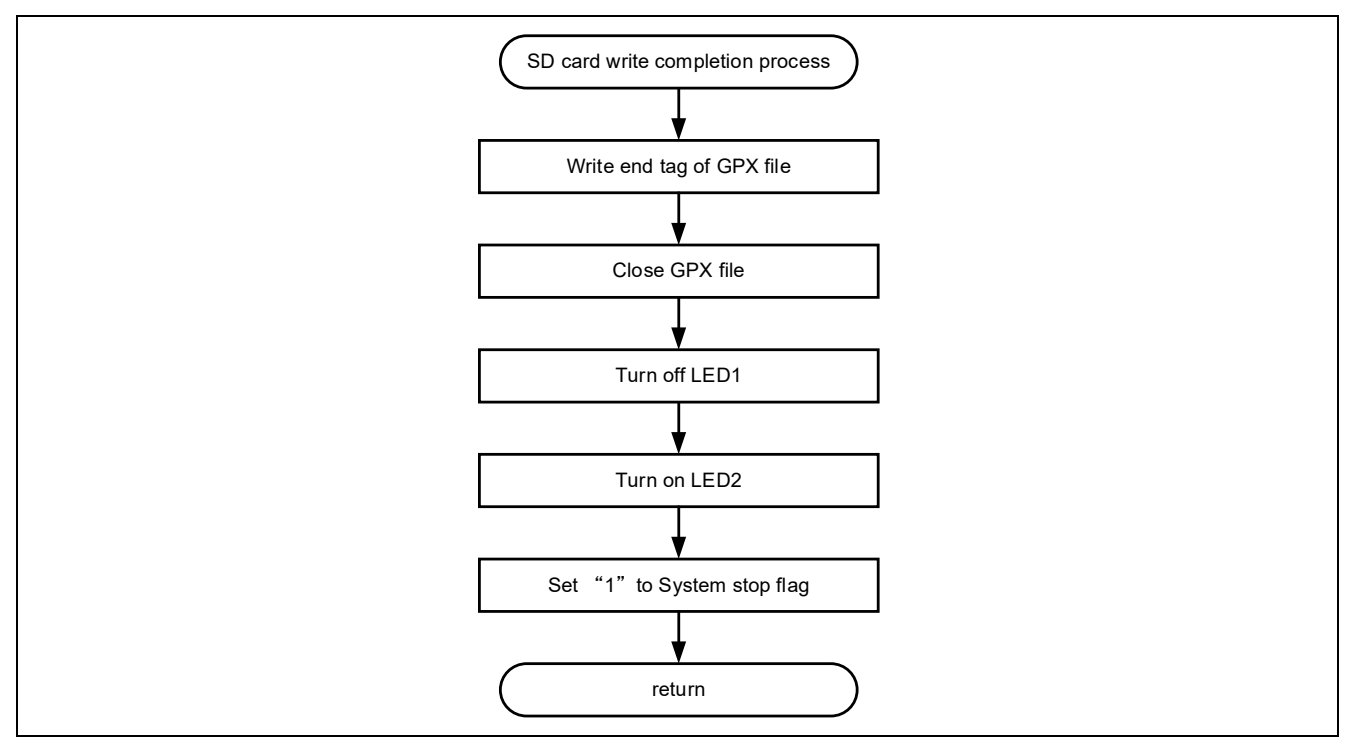

#### (3) SD card error process: sd\_error function:

#### Figure 4-16 Flowchart of sd\_error

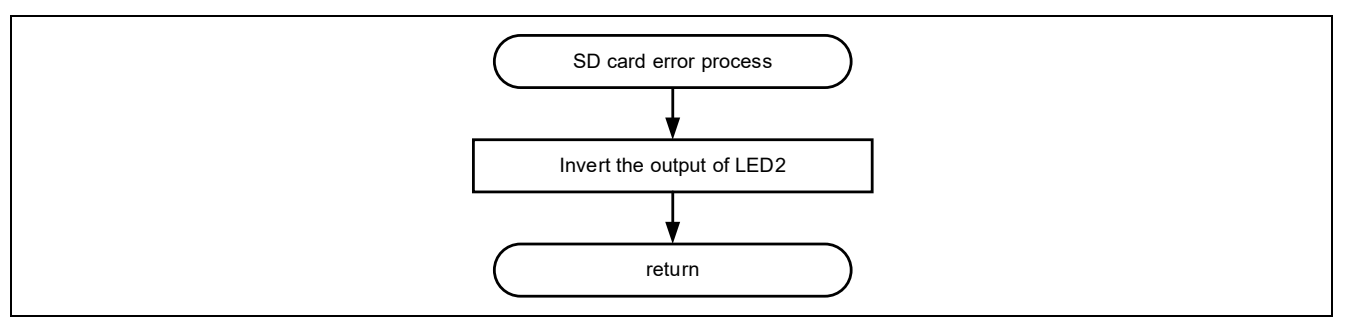

#### (4) Recording end switch process: end\_log function:

#### Figure 4-17 Flowchart of end\_log

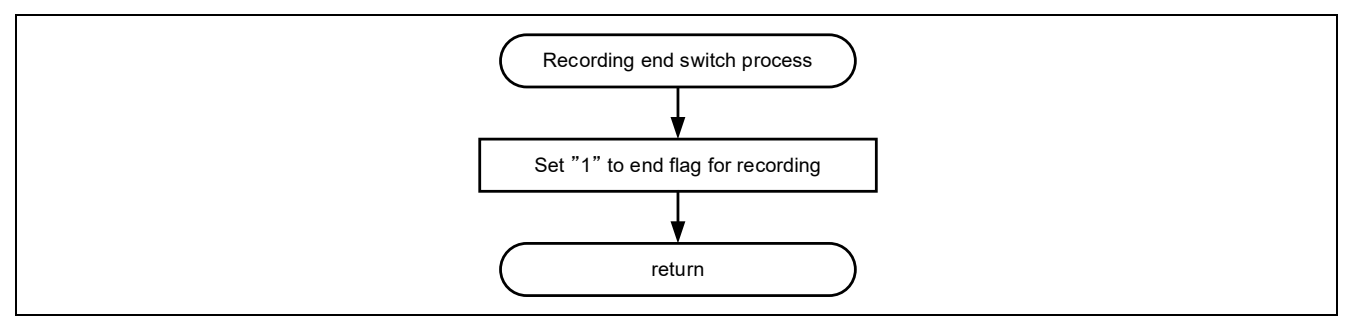

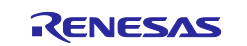

## 4.5.3 Specification of sub routine

The details of the sub routine are as follows.

| void write_file (void) |                                                                             |  |  |  |
|------------------------|-----------------------------------------------------------------------------|--|--|--|
| Outline                | SD card writing process.                                                    |  |  |  |
|                        | Write the obtained location information to the micro-SD card in GPX format. |  |  |  |
| Argument               | None                                                                        |  |  |  |
| Return value           | None                                                                        |  |  |  |

| void sd_close (void) |                                                  |  |  |  |
|----------------------|--------------------------------------------------|--|--|--|
| Outline              | SD card write completion process.                |  |  |  |
|                      | Write the GPX file tag and closes the file.      |  |  |  |
|                      | Terminate the UART and set the system stop flag. |  |  |  |
| Argument             | None                                             |  |  |  |
| Return value         | None                                             |  |  |  |
|                      |                                                  |  |  |  |

| void end_log (v | /oid)                                                                                                    |
|-----------------|----------------------------------------------------------------------------------------------------|
| Outline         | Recording end switch process.                                                                               |
|                 | Set the end flag for recording. This is a function called by attachInterrupt when pressing the user switch. |
| Argument        | None                                                                                                    |
| Return value    | None                                                                                                    |

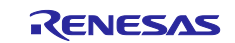

## 5. How to view log data on Geographic information system (QGIS)

The steps to display log data on the QGIS are shown below.

Please install " QGIS x.xx" in advance from the URL below.

QGIS downnlad

1. Double click the [QGIS Desktop x.xx.x] on the Windows explorer to start the QGIS.

#### Figure 5-1 Start QGIS

| ∧ Name ^                                      | Date modified    | Туре     | Size |
|-----------------------------------------------|------------------|----------|------|
| BRASS GIS 8.3.2                               | 2024/06/08 17:39 | Shortcut | 2 K  |
| 🔊 OSGeo4W Shell                               | 2024/06/08 17:39 | Shortcut | 2 K  |
| 😥 QGIS Desktop 3.36.3                         | 2024/06/08 17:39 | Shortcut | 1 KI |
| 😥 Qt Designer with QGIS 3.36.3 custom widgets | 2024/06/08 17:39 | Shortcut | 2 KI |
| 🌮 SAGA GIS 9.3.1                              | 2024/06/08 17:39 | Shortcut | 2 KI |
| 🔊 Setup                                       | 2024/06/08 17:39 | Shortcut | 2 KI |

2. Open the Database Manager by clicking the overlapping red, yellow, and blue squares in the top left of the screen.

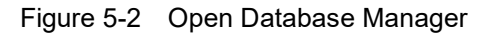

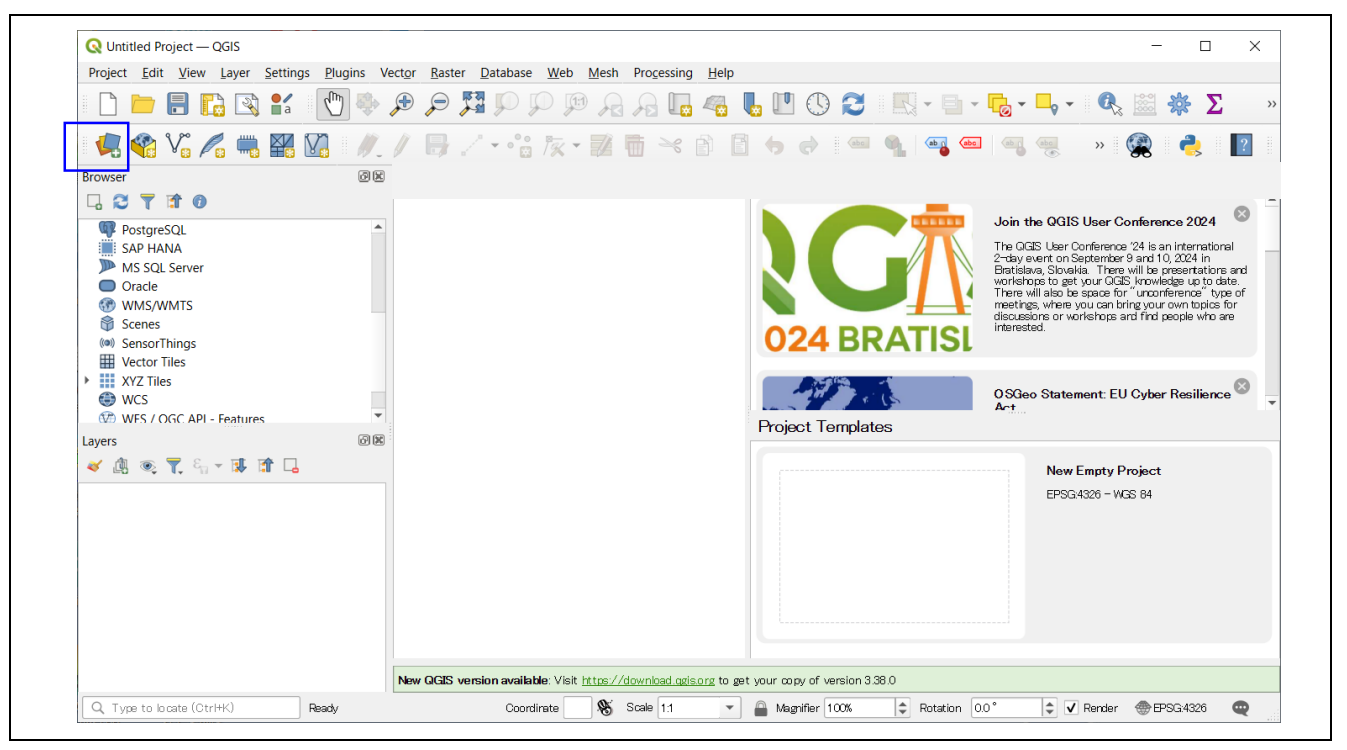

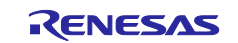

3. Select the [XYZ] - [OpenStreetMap] and click the [Add].

Figure 5-3 Add OpenStreetMap

| Q Data Source Manager   XYZ | – 🗆 X                                                                          |
|-----------------------------|--------------------------------------------------------------------------------|
| 🖊 SpatiaLite                | XVZ Connections                                                                |
| PostgreSQL                  | OperStreetMap                                                                  |
| MS SQL Server               |                                                                                |
| Oracle                      | Confection Details                                                             |
| Virtual Layer               | Authentication                                                                 |
| SAP HANA -                  | Configurations Basic                                                           |
| C wms/wmts                  | Choose or create an authentication configuration No Authentication             |
| WFS / OGC API - Features    | Configurations store encrypted credentials a the QGIS authentication database. |
| ter wcs                     |                                                                                |
| XYZ                         |                                                                                |
| Vector Tile                 | ✓ Max. Zoom Level 19 🚳 🗣                                                       |
| Scene                       | Referer                                                                        |
| ArcGIS REST Server          | Tile Resolution Unknown (not scaled)                                           |
| SensorThings                |                                                                                |
| Q Metadata Search           |                                                                                |
|                             | Close Add Help                                                                 |

4. After confirming that [OpenStreetMap] has been added at the bottom left, click the [Close].

Figure 5-4 Confirm addition of OpenStreetMap

| 🔇 *Untitled Project — QGIS                       |                                                                    |                                                                                | - 🗆       |
|--------------------------------------------------|--------------------------------------------------------------------|--------------------------------------------------------------------------------|-----------|
| Project Edit View Layer Settings E               | lugins Vect <u>o</u> r <u>R</u> aster <u>D</u> atabase <u>W</u> eb | Mesh Progessing Help                                                           |           |
| 🗋 🖿 🗐 🗐 📹 🗋                                      | Data Source Manager   XYZ                                          |                                                                                | - C X     |
| 🖳 🔮 Vî 🎜 🖏 🔛 🚺                                   | SpatiaLite                                                         | A XYZ Connections                                                              |           |
| Browser                                          |                                                                    | OpenStreetMap                                                                  | •         |
| u 🔁 👅 🖬 🚳                                        | + PosigiesQL                                                       | New Edit Remove                                                                | Load Save |
| PostgreSQL                                       | MS SQL Server                                                      |                                                                                |           |
| SAP HANA                                         | Oracle                                                             | Connection Details                                                             |           |
| <ul> <li>Oracle</li> </ul>                       |                                                                    | URL https://tile.openstreetmap.org//z]/(x)/(y).png                             |           |
|                                                  | Virtual Layer                                                      | Authentication                                                                 |           |
| <ul> <li>Scenes</li> <li>SensorThings</li> </ul> | SAP HANA                                                           | Configurations Basic                                                           |           |
| Vector Tiles                                     | <b>6</b>                                                           | Choose or create an authentication configuration                               |           |
| XYZ Tiles                                        | WMS/WMTS                                                           | No Authentication 🔻 🥢 🚍 🖶                                                      |           |
| WES / OGC API - Features                         | WFS / OGC API - Features                                           | Configurations store encounted credentials in the OGIS suttentication database |           |
| Layers                                           |                                                                    |                                                                                |           |
| 💉 🔔 💽 🏹 🖏 + 🖬 🖬 🗔                                |                                                                    |                                                                                |           |
| ▼ ✓ PenStreetMap                                 | XYZ                                                                | Min Zoom Level                                                                 |           |
|                                                  | Vector Tile                                                        |                                                                                |           |
|                                                  |                                                                    |                                                                                |           |
|                                                  | Scene                                                              | Referer                                                                        |           |
|                                                  | ArcGIS REST Server                                                 | Tile Resolution Unknown (not scaled)                                           | •         |
|                                                  | SensorThings                                                       | Interpretation                                                                 | •         |
|                                                  | + sensormings                                                      |                                                                                |           |
|                                                  | Q Metadata Search                                                  |                                                                                |           |
| Q. Type to locate (Ctrl+K)                       |                                                                    | Close                                                                          | Add Help  |

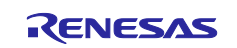

5. Drag and drop the location information file saved on the micro-SD card onto the map. We recommend that you copy the files saved on the microSD card to your computer in advance.

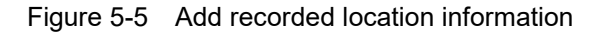

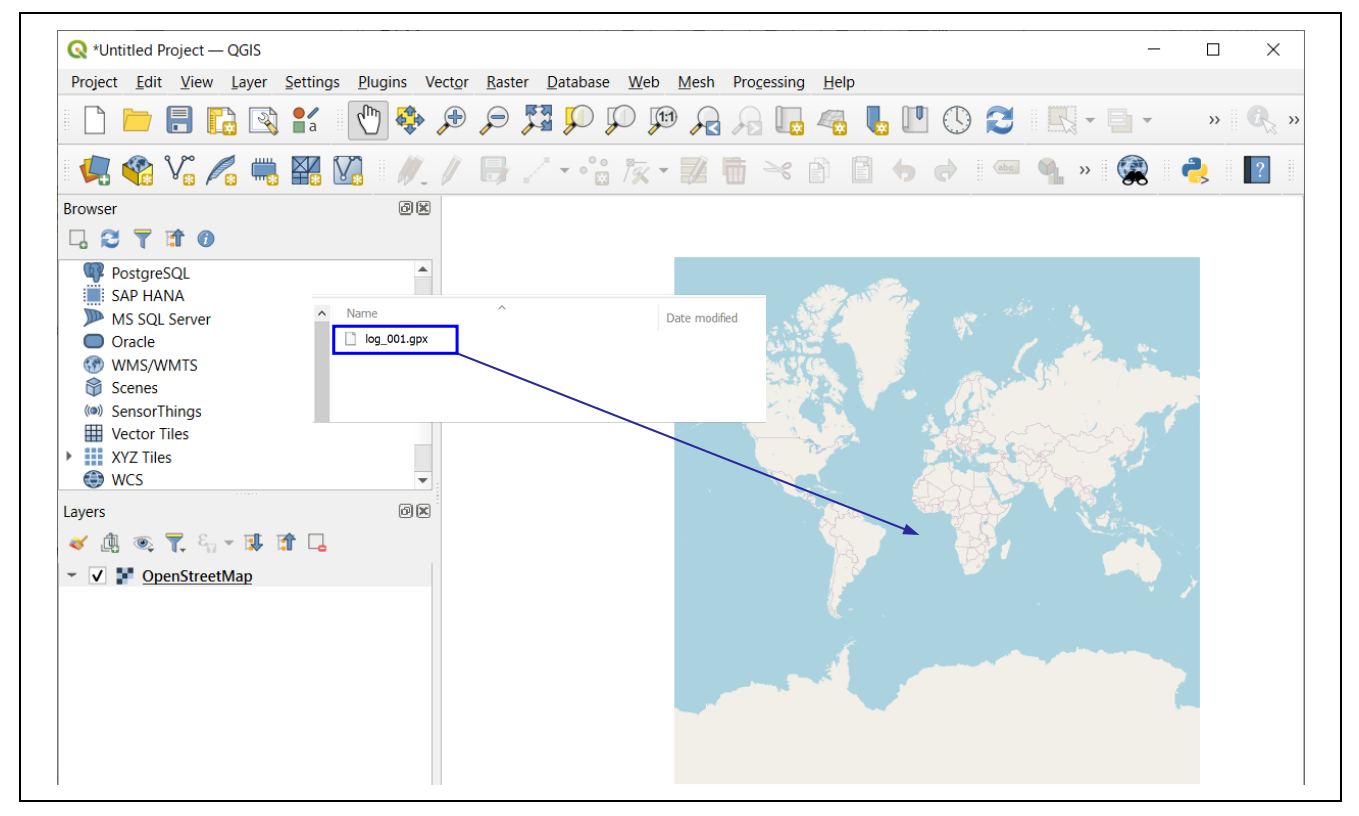

6. Select [track\_points] and [tracks] in the window that appears and click the [Add Layers].

| Project Edit View Layer Settings           | Plugins Vector Raster Database Web Mesh Processing Help                                                                        |
|--------------------------------------------|----------------------------------------------------------------------------------------------------|
|                                            | 🕐 🗇 🗩 🗩 🎜 🗭 🖓 🖗 🧛 🖓 🌄 🧠 👢 🖤 🗘 😂 🔣 - 🖬 - 🖕 - 🥄 🖄 🏶 🗴 🖉                                                                          |
| 🥵 😵 Vi 🎤 🖏 🕅                               | ] // / 🗒 / • *: k * 🛛 🖥 🔫 🗈 🛛 🖕 🖉 📟 🍕 🗠 🛸 🔹 👔                                                                                  |
| rowser                                     | 8                                                                                                    |
| SpatiaLite<br>PostgreSQL                   | Select Items to Add   log_001 X Dylog_001_gpx                                                                                  |
| MS SQL Server<br>Oracle<br>WMS/WMTS        | Search***           Item         Description           ** route_points Point2 (0)         ************************************ |
| Scenes SensorThings Vector Tiles VYZ Tiles | track_points PointZ (0)     tracks MultiIneStringZ (1)     tracks PointZ (0)                                                   |
| ayers                                      |                                                                                                    |
| 🗸 🥼 🔍 🏹 🖏 × 🗊 🕼 😽                          |                                                                                                    |
| OpenStreetMap                              | Select All Deselect All                                                                                                    |
|                                            | Options                                                                                                    |
|                                            | Add Layers Cancer                                                                                                    |
|                                            |                                                                                                    |
|                                            |                                                                                                    |

#### Figure 5-6 Add layers

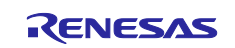

7. Confirm that [track points] and [tracks] are added at the bottom left and the location information is added on the map.

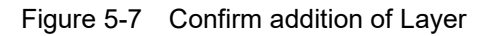

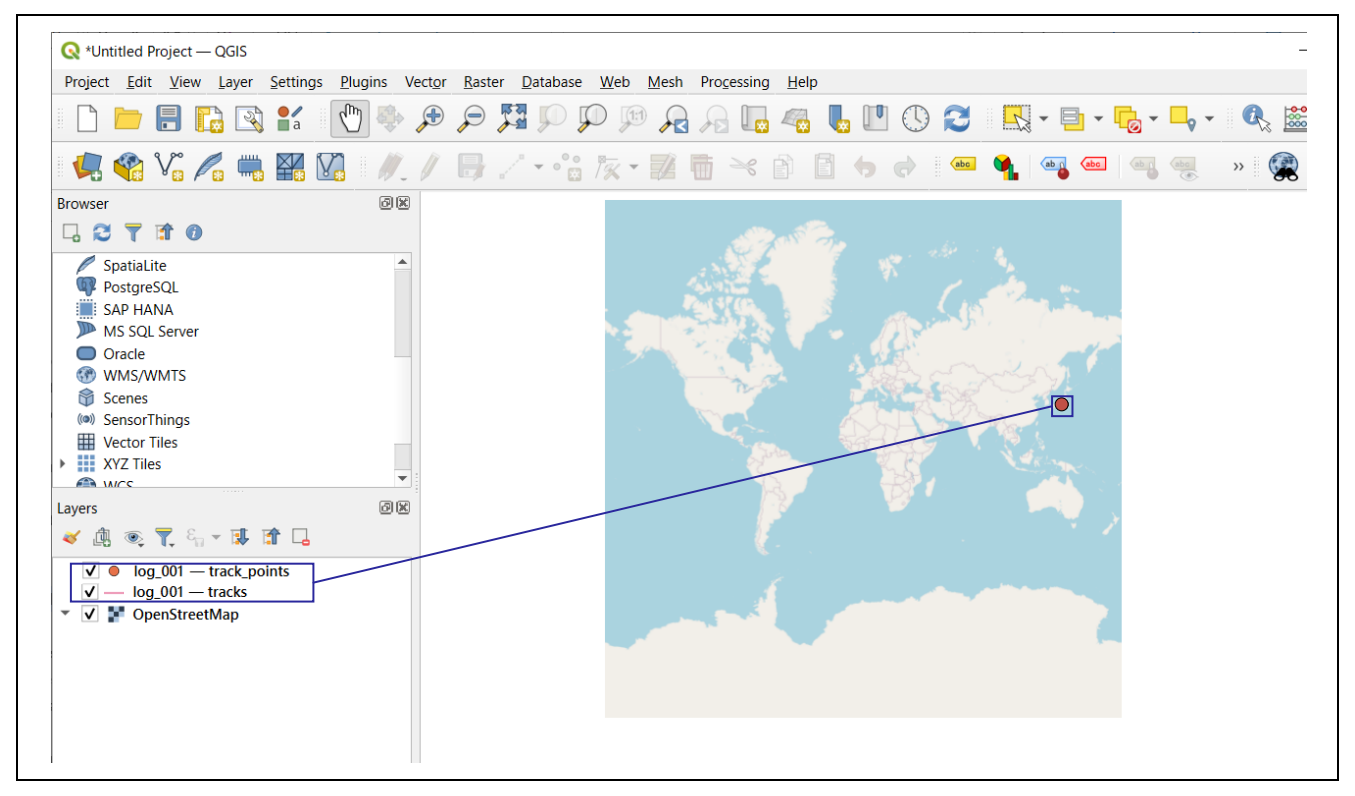

8. Zoom in on the map to see the recorded location information.

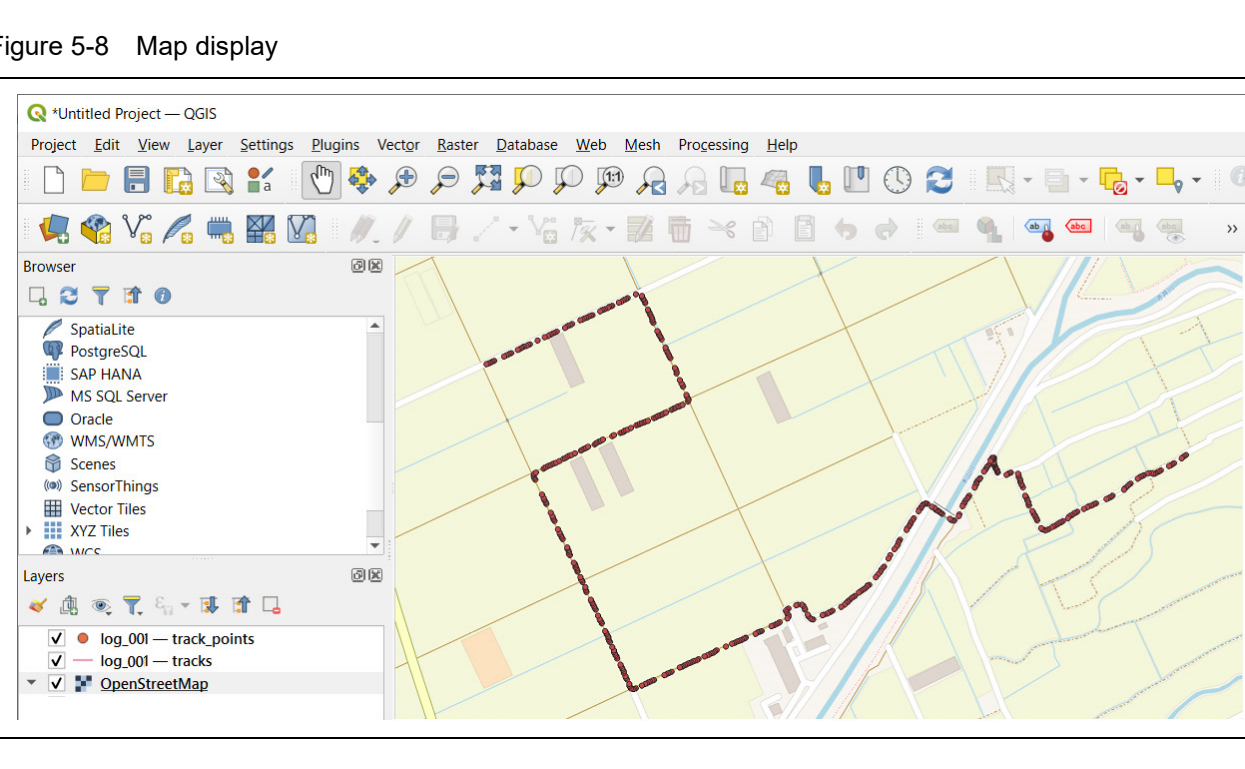

Figure 5-8 Map display

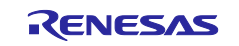

## 6. Troubleshooting

#### 6.1 COM port is not displayed on the Windows Device Manager

When connecting the PC and the evaluation board (RL78/G23-64p FPB) for the first time, the PC may not recognize the port and the COM port may not be displayed in Windows Device Manager.

If the COM port is not displayed, install the driver of the USB-to-serial convertor (FT232RQ) from FTDI on the RL78/G23-64p FPB by the following procedure.

1. Download the latest driver installer for the target OS from FTDI's website and install it.

https://ftdichip.com/drivers/vcp-drivers/

2. After installation, "USB Serial Port (COMx)" is displayed under the "Ports (COM & LPT)" on the Device Manager. In the following figure, COM5 is the target COM port.

Figure 6-1 Windows Device Manager after installation of device driver

| 🛓 Device Manager —                                    | × |
|-------------------------------------------------------|---|
| <u>F</u> ile <u>A</u> ction <u>V</u> iew <u>H</u> elp |   |
|                                                       |   |
| > Disk drives                                         | ^ |
| > 🔙 Display adapters                                  |   |
| > 📓 Firmware                                          |   |
| > 🐖 Human Interface Devices                           |   |
| > 🔤 Keyboards                                         |   |
| > II Mice and other pointing devices                  |   |
| > 🛄 Monitors                                          |   |
| > 🖵 Network adapters                                  |   |
| <ul> <li>Ports (COM &amp; LPT)</li> </ul>             |   |
| 💭 Intel(R) Active Management Technology - SOL (COM3)  |   |
| USB Serial Port (COM5)                                |   |
| > 🖃 Print queues                                      |   |
| > 🔲 Processors                                        |   |
| > I Security devices                                  |   |
| > 🔚 Sensors                                           | ~ |
|                                                       |   |

For details of USB-to-serial convector and COM port, refer to "5.11 USB-to-Serial Converter" and "5.12 USB-to-Serial Converter Reset Header" in RL78/G23-64p Fast Prototyping Board User's manual.

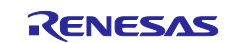

Γ

## 6.2 Program is not written correctly to RL78/G23-64p Fast Prototyping Board

It may not be connected correctly the PC and the RL78/G23-64p FPB even if "USB Serial Port (COMx)" is displayed. Because the RL78/G23-64p FPB is not recognized correctly.

If the program is not written correctly, double-click the target COM port on Windows Device Manager and clear the checkbox of [Serial Emulator].

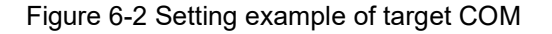

| Device Manager                                                                     | - 🗆 🗙                | USB Serial Port (C    | OM5) Properties                       | ×                                     |          |
|------------------------------------------------------------------------------------|----------------------|-----------------------|---------------------------------------|---------------------------------------|----------|
| le Action View Help                                                                |                      |                       |                                       |                                       |          |
|                                                                                    |                      | General Port Set      | ings Driver Details Events            |                                       |          |
|                                                                                    |                      |                       | Bite and acco                         |                                       |          |
| Audio inputs and outputs                                                           |                      |                       | Dits per second. 9600                 | · · ·                                 |          |
| Batteries                                                                          | (2) Click [Advanced] | on                    | Data bits: 8                          | ~                                     |          |
| > 🗑 Biometric devices                                                              | [Port Settings] ta   | b.                    | Barity: None                          | ~                                     |          |
| > 🧕 Bluetooth                                                                      |                      |                       |                                       |                                       |          |
| > 🧕 Cameras                                                                        |                      |                       | Stop bits: 1                          | ~                                     |          |
| > Computer                                                                         |                      |                       | Elow control: None                    | ~                                     |          |
| E Disk drives     Display adapters                                                 |                      |                       |                                       |                                       |          |
| > Firmware                                                                         |                      |                       | <u>A</u> dvanced                      | Restore Defaults                      |          |
| > Human Interface Devices                                                          |                      |                       |                                       |                                       |          |
| > 🧱 Keyboards                                                                      |                      |                       | CONT                                  |                                       | 2 .      |
| > II Mice and ot                                                                   |                      | Advanced Settings for | COM5                                  |                                       | ( )      |
| Monitors (1) Double-click t                                                        | arget COM.           |                       |                                       |                                       |          |
| > P Network ad                                                                     |                      | COM Port Number:      | COM5                                  | *                                     | ОК       |
| Ports (COM CET)                                                                    |                      | USB Transfer Sizes    |                                       |                                       | Cancel   |
| USB Serial Port (COM5)                                                             | biogy - SOL (COMB)   | Select lower settings | to correct performance problems at lo | w baud rates.                         | Defaulta |
| <ul> <li>Print queues</li> </ul>                                                   | -                    | Select higher setting | s for faster performance.             |                                       | Derauits |
| > Processors                                                                       |                      | Peceive (Bytes)       |                                       |                                       |          |
| > If Security devices                                                              |                      | Receive (bytes).      | (3) Clear cheo                        | ckbox.                                |          |
| > 🔚 Sensors                                                                        |                      | Transmit (Bytes):     |                                       |                                       |          |
| Software components                                                                |                      |                       |                                       |                                       |          |
| Software devices                                                                   |                      | BM Options            |                                       | Miscellaneous Options                 |          |
| <ul> <li>Sound, video and game controllers</li> <li>Storage controllers</li> </ul> |                      | Select lower settings | to correct response problems.         | Serial Enumerator                     |          |
| System devices                                                                     |                      | Latency Timer (most   | 16                                    | Cancel If Power Off                   |          |
| <ul> <li>Universal Serial Bus controllers</li> </ul>                               |                      | Latency Timer (Insec  | 10 0                                  | Event On Surprise Removal             |          |
| A                                                                                  | ~                    | Timeouts              |                                       | Set RTS On Close                      |          |
|                                                                                    |                      | Minimum Dag d Time    | aut (maaa)                            | Disable Modem Ctrl At Startup         |          |
|                                                                                    |                      | Minimum Read Time     | out (msec): 0                         | Enable Selective Suspend              |          |
|                                                                                    |                      |                       |                                       | Colorthus Command Idle Timesut (appa) |          |
|                                                                                    |                      | Minimum Write Time    | out (msec): 0 v                       | Selecuve Suspend Idle Timeout (secs): | 5 ~      |

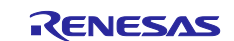

## 6.3 Power supply from the mobile battery stops immediately after starting

You may be using a mobile battery with an auto power off function.

If you use a general mobile battery to power a board that operates on a weak current such as the FPB, the protection function (auto power off function) will be activated and the power supply will be cut off, so please use a mobile battery that does not automatically turn off the power.

## 6.4 LED2 is blinking (micro-SD card error)

- If LED2 continues to blink after power is supplied micro-SD card is not inserted. Turn off the power of the mobile battery and then insert the micro-SD card.
- If LED1 turns on and LED2 continues to blink after power is supplied The capacity of the micro-SD card is less than 10MB. Turn off the power of the mobile battery, remove the inserted micro-SD card, and insert a micro-SD card with sufficient capacity.

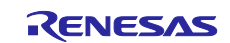

## 7. Sample Code

There is the sample code for this application note. Sample code can be downloaded from the Renesas Electronics website.

## 8. Reference Documents

RL78/G23 User's Manual: Hardware (R01UH0896)

RL78/G23-64p Fast Prototyping Board User's Manual (R20UT4814)

The latest versions can be downloaded from the Renesas Electronics website.

Technical update

The latest versions can be downloaded from the Renesas Electronics website.

All trademarks and registered trademarks are the property of their respective owners.

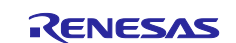

# **Revision History**

|      |               | Description |               |
|------|---------------|-------------|---------------|
| Rev. | Date          | Page        | Summary       |
| 1.00 | Jul. 18, 2024 | -           | First edition |
|      |               |             |               |

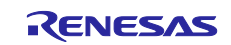

# General Precautions in the Handling of Microprocessing Unit and Microcontroller Unit Products

The following usage notes are applicable to all Microprocessing unit and Microcontroller unit products from Renesas. For detailed usage notes on the products covered by this document, refer to the relevant sections of the document as well as any technical updates that have been issued for the products.

#### 1. Precaution against Electrostatic Discharge (ESD)

A strong electrical field, when exposed to a CMOS device, can cause destruction of the gate oxide and ultimately degrade the device operation. Steps must be taken to stop the generation of static electricity as much as possible, and quickly dissipate it when it occurs. Environmental control must be adequate. When it is dry, a humidifier should be used. This is recommended to avoid using insulators that can easily build up static electricity. Semiconductor devices must be stored and transported in an anti-static container, static shielding bag or conductive material. All test and measurement tools including work benches and floors must be grounded. The operator must also be grounded using a wrist strap. Semiconductor devices must not be touched with bare hands. Similar precautions must be taken for printed circuit boards with mounted semiconductor devices.

#### 2. Processing at power-on

The state of the product is undefined at the time when power is supplied. The states of internal circuits in the LSI are indeterminate and the states of register settings and pins are undefined at the time when power is supplied. In a finished product where the reset signal is applied to the external reset pin, the states of pins are not guaranteed from the time when power is supplied until the reset process is completed. In a similar way, the states of pins in a product that is reset by an on-chip power-on reset function are not guaranteed from the time when power is supplied until the power is supplied until the power is supplied until the power reaches the level at which reseting is specified.

3. Input of signal during power-off state

Do not input signals or an I/O pull-up power supply while the device is powered off. The current injection that results from input of such a signal or I/O pull-up power supply may cause malfunction and the abnormal current that passes in the device at this time may cause degradation of internal elements. Follow the guideline for input signal during power-off state as described in your product documentation.

4. Handling of unused pins

Handle unused pins in accordance with the directions given under handling of unused pins in the manual. The input pins of CMOS products are generally in the high-impedance state. In operation with an unused pin in the open-circuit state, extra electromagnetic noise is induced in the vicinity of the LSI, an associated shoot-through current flows internally, and malfunctions occur due to the false recognition of the pin state as an input signal become possible.

5. Clock signals

After applying a reset, only release the reset line after the operating clock signal becomes stable. When switching the clock signal during program execution, wait until the target clock signal is stabilized. When the clock signal is generated with an external resonator or from an external oscillator during a reset, ensure that the reset line is only released after full stabilization of the clock signal. Additionally, when switching to a clock signal produced with an external resonator or by an external oscillator while program execution is in progress, wait until the target clock signal is stable.

#### 6. Voltage application waveform at input pin

Waveform distortion due to input noise or a reflected wave may cause malfunction. If the input of the CMOS device stays in the area between  $V_{IL}$  (Max.) and  $V_{IH}$  (Min.) due to noise, for example, the device may malfunction. Take care to prevent chattering noise from entering the device when the input level is fixed, and also in the transition period when the input level passes through the area between  $V_{IL}$  (Max.) and  $V_{IH}$  (Min.).

7. Prohibition of access to reserved addresses

Access to reserved addresses is prohibited. The reserved addresses are provided for possible future expansion of functions. Do not access these addresses as the correct operation of the LSI is not guaranteed.

8. Differences between products

Before changing from one product to another, for example to a product with a different part number, confirm that the change will not lead to problems. The characteristics of a microprocessing unit or microcontroller unit products in the same group but having a different part number might differ in terms of internal memory capacity, layout pattern, and other factors, which can affect the ranges of electrical characteristics, such as characteristic values, operating margins, immunity to noise, and amount of radiated noise. When changing to a product with a different part number, implement a systemevaluation test for the given product.

#### Notice

- Descriptions of circuits, software and other related information in this document are provided only to illustrate the operation of semiconductor products and application examples. You are fully responsible for the incorporation or any other use of the circuits, software, and information in the design of your product or system. Renesas Electronics disclaims any and all liability for any losses and damages incurred by you or third parties arising from the use of these circuits, software, or information.
- 2. Renesas Electronics hereby expressly disclaims any warranties against and liability for infringement or any other claims involving patents, copyrights, or other intellectual property rights of third parties, by or arising from the use of Renesas Electronics products or technical information described in this document, including but not limited to, the product data, drawings, charts, programs, algorithms, and application examples.
- 3. No license, express, implied or otherwise, is granted hereby under any patents, copyrights or other intellectual property rights of Renesas Electronics or others.
- 4. You shall be responsible for determining what licenses are required from any third parties, and obtaining such licenses for the lawful import, export, manufacture, sales, utilization, distribution or other disposal of any products incorporating Renesas Electronics products, if required.
- 5. You shall not alter, modify, copy, or reverse engineer any Renesas Electronics product, whether in whole or in part. Renesas Electronics disclaims any and all liability for any losses or damages incurred by you or third parties arising from such alteration, modification, copying or reverse engineering.
- 6. Renesas Electronics products are classified according to the following two quality grades: "Standard" and "High Quality". The intended applications for each Renesas Electronics product depends on the product's quality grade, as indicated below.

"Standard": Computers; office equipment; communications equipment; test and measurement equipment; audio and visual equipment; home electronic appliances; machine tools; personal electronic equipment; industrial robots; etc.

"High Quality": Transportation equipment (automobiles, trains, ships, etc.); traffic control (traffic lights); large-scale communication equipment; key financial terminal systems; safety control equipment; etc.

Unless expressly designated as a high reliability product or a product for harsh environments in a Renesas Electronics data sheet or other Renesas Electronics document, Renesas Electronics products are not intended or authorized for use in products or systems that may pose a direct threat to human life or bodily injury (artificial life support devices or systems; surgical implantations; etc.), or may cause serious property damage (space system; undersea repeaters; nuclear power control systems; aircraft control systems; key plant systems; military equipment; etc.). Renesas Electronics disclaims any and all liability for any damages or losses incurred by you or any third parties arising from the use of any Renesas Electronics product that is inconsistent with any Renesas Electronics data sheet, user's manual or other Renesas Electronics document.

- 7. No semiconductor product is absolutely secure. Notwithstanding any security measures or features that may be implemented in Renesas Electronics hardware or software products, Renesas Electronics shall have absolutely no liability arising out of any vulnerability or security breach, including but not limited to any unauthorized access to or use of a Renesas Electronics product or a system that uses a Renesas Electronics product. RENESAS ELECTRONICS DOES NOT WARRANT OR GUARANTEE THAT RENESAS ELECTRONICS PRODUCTS, OR ANY SYSTEMS CREATED USING RENESAS ELECTRONICS PRODUCTS WILL BE INVULNERABLE OR FREE FROM CORRUPTION, ATTACK, VIRUSES, INTERFERENCE, HACKING, DATA LOSS OR THEFT, OR OTHER SECURITY INTRUSION ("Vulnerability Issues"). RENESAS ELECTRONICS DISCLAIMS ANY AND ALL RESPONSIBILITY OR LIABILITY ARISING FROM OR RELATED TO ANY VULNERABILITY ISSUES. FURTHERMORE, TO THE EXTENT PERMITTED BY APPLICABLE LAW, RENESAS ELECTRONICS DISCLAIMS ANY AND ALL WARRANTIES, EXPRESS OR IMPLIED, WITH RESPECT TO THIS DOCUMENT AND ANY RELATED OR ACCOMPANYING SOFTWARE OR HARDWARE, INCLUDING BUT NOT LIMITED TO THE IMPLIED WARRANTIES OF MERCHANTABILITY, OR FITNESS FOR A PARTICULAR PURPOSE.
- 8. When using Renesas Electronics products, refer to the latest product information (data sheets, user's manuals, application notes, "General Notes for Handling and Using Semiconductor Devices" in the reliability handbook, etc.), and ensure that usage conditions are within the ranges specified by Renesas Electronics with respect to maximum ratings, operating power supply voltage range, heat dissipation characteristics, installation, etc. Renesas Electronics disclaims any and all liability for any malfunctions, failure or accident arising out of the use of Renesas Electronics products outside of such specified ranges.
- 9. Although Renesas Electronics endeavors to improve the quality and reliability of Renesas Electronics products, semiconductor products have specific characteristics, such as the occurrence of failure at a certain rate and malfunctions under certain use conditions. Unless designated as a high reliability product or a product for harsh environments in a Renesas Electronics data sheet or other Renesas Electronics document, Renesas Electronics products are not subject to radiation resistance design. You are responsible for implementing safety measures to guard against the possibility of bodily injury or damage caused by fire, and/or danger to the public in the event of a failure or malfunction of Renesas Electronics products, such as safety design for hardware and software, including but not limited to redundancy, fire control and malfunction prevention, appropriate treatment for aging degradation or any other appropriate measures. Because the evaluation of microcomputer software alone is very difficult and impractical, you are responsible for evaluating the safety of the final products or systems manufactured by you.
- 10. Please contact a Renesas Electronics sales office for details as to environmental matters such as the environmental compatibility of each Renesas Electronics product. You are responsible for carefully and sufficiently investigating applicable laws and regulations that regulate the inclusion or use of controlled substances, including without limitation, the EU RoHS Directive, and using Renesas Electronics products in compliance with all these applicable laws and regulations. Renesas Electronics disclaims any and all liability for damages or losses occurring as a result of your noncompliance with applicable laws and regulations.
- 11. Renesas Electronics products and technologies shall not be used for or incorporated into any products or systems whose manufacture, use, or sale is prohibited under any applicable domestic or foreign laws or regulations. You shall comply with any applicable export control laws and regulations promulgated and administered by the governments of any countries asserting jurisdiction over the parties or transactions.
- 12. It is the responsibility of the buyer or distributor of Renesas Electronics products, or any other party who distributes, disposes of, or otherwise sells or transfers the product to a third party, to notify such third party in advance of the contents and conditions set forth in this document.
- This document shall not be reprinted, reproduced or duplicated in any form, in whole or in part, without prior written consent of Renesas Electronics.
   Please contact a Renesas Electronics sales office if you have any questions regarding the information contained in this document or Renesas Electronics products.
- (Note1) "Renesas Electronics" as used in this document means Renesas Electronics Corporation and also includes its directly or indirectly controlled subsidiaries.
- (Note2) "Renesas Electronics product(s)" means any product developed or manufactured by or for Renesas Electronics.

(Rev.5.0-1 October 2020)

## **Corporate Headquarters**

TOYOSU FORESIA, 3-2-24 Toyosu, Koto-ku, Tokyo 135-0061, Japan

www.renesas.com

## Trademarks

Renesas and the Renesas logo are trademarks of Renesas Electronics Corporation. All trademarks and registered trademarks are the property of their respective owners.

## **Contact information**

For further information on a product, technology, the most up-to-date version of a document, or your nearest sales office, please visit: <a href="http://www.renesas.com/contact/">www.renesas.com/contact/</a>.